## **RxStation User Guide**

# Cerner RxStation is VMMC's Automated Unit-Based Medication Dispensing system and is integrated with PowerChart and the eMAR.

| RXSTATION LOGIN                                           | 1  |
|-----------------------------------------------------------|----|
| PATIENT SELECTION                                         | 2  |
| Patient List Selection                                    | 2  |
| Patient Search Selection                                  | 3  |
| REMOVE                                                    | 4  |
| Selecting Medications to Remove                           | 5  |
| Performing a Blind Count on a Controlled Substance        | 6  |
| Removing a Room Specific Medication                       | 9  |
| Medication Order Details                                  | 12 |
| Unavailable Medications and Additional Information Column | 13 |
| Removing a Refrigerated Medication                        | 13 |
| Time Range                                                | 14 |
| OVERRIDE                                                  | 15 |
| WASTE                                                     | 17 |
| RETURN                                                    | 19 |
| DISCREPANCIES                                             | 23 |

## **RXSTATION LOGIN**

- 1. RxStation Login:
  - Username: Same User Id as in **PowerChart** or **SurgiNet**.
    - RxStation will remember previously entered Usernames in that location
  - Password: **Same password** as in **PowerChart** or **SurgiNet**.
    - When your password expires and is changed in PowerChart or Surginet this change will be reflected in RxStation as well.

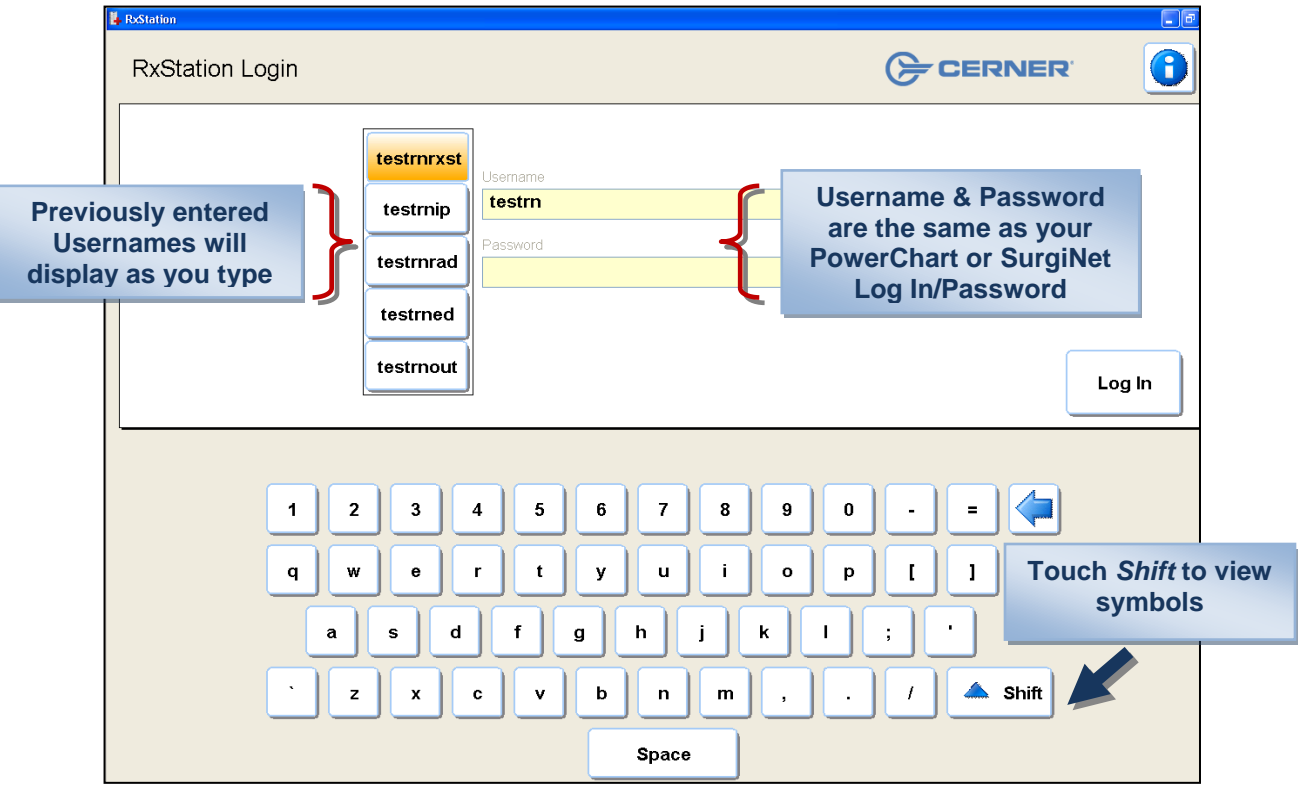

**NOTE:** New users must first log into **PowerChart or SurgiNet**, to set their password *before* logging in to the RxStation.

## **PATIENT SELECTION**

#### **Patient List Selection**

- 1. Choose a **Patient List:** The options reflect the lists you have built for your Patient Access List (PAL) (location, custom or assignment).
- 2. Or choose Patient Search to locate your patient (see #3)

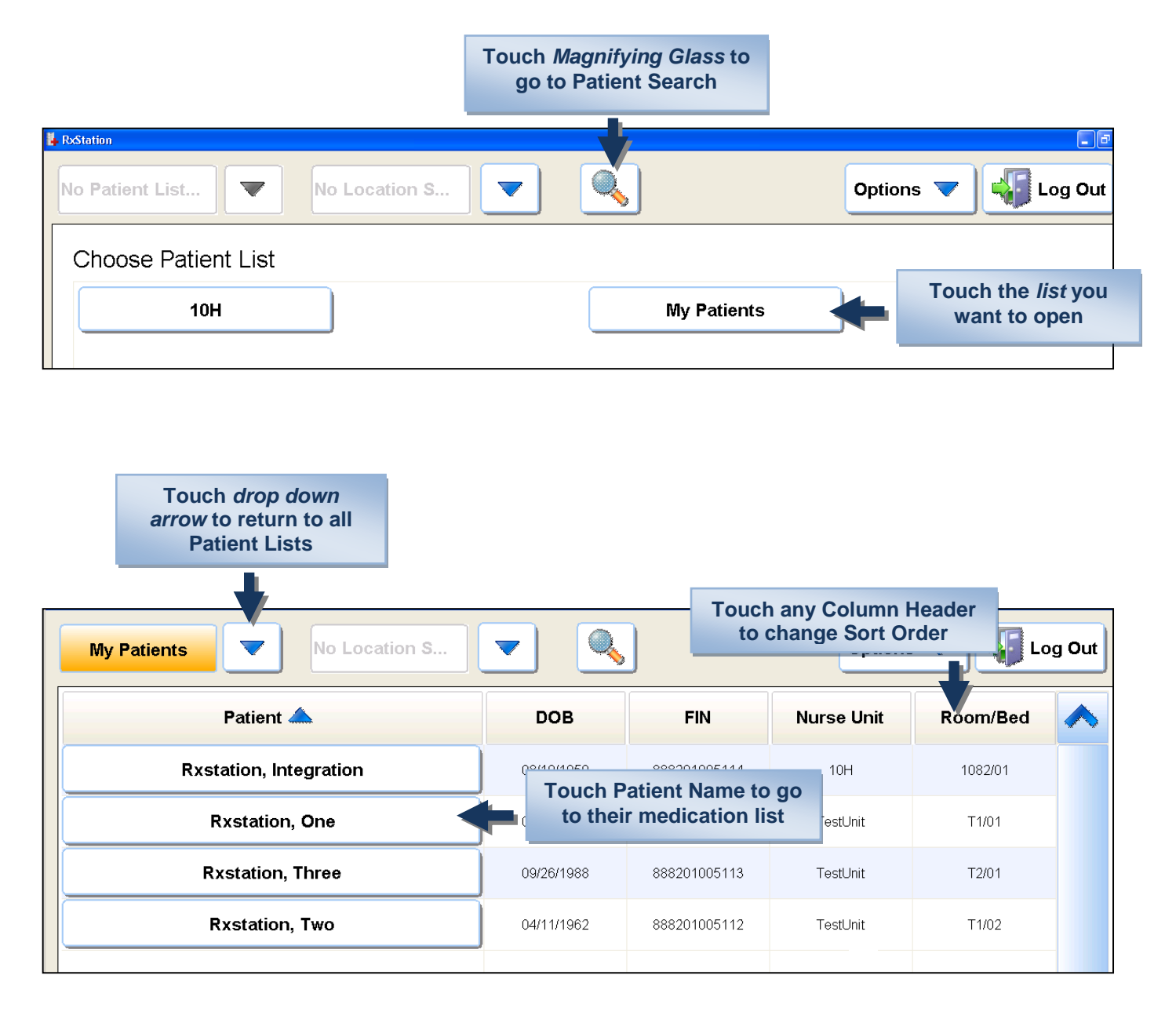

After selecting a patient, RxStation will open to the Patient's Medication List and default to the Remove action.

#### **Patient Search Selection**

3. Patient Search:

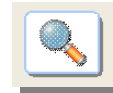

Patient Search can be used to locate a patient that is *not currently displaying* on your Patient List. A reason to use Patient Search may arise when there is a delay in transferring the patient to or from a temporary location.

Patient Search searches by following criteria:

- Last Name
- First Name, Middle Initial
- Gender
- Date of Birth
- FIN Number

Enter the patient's last name, first name and or/FIN Number. You may also select the Gender and Date of Birth to narrow your search.

- The patient will be selected based on their most recent Active Encounter.
- **NOTE: Discharged patients** may be searched for by the Discharged FIN Number if needed for Waste, Return, or Discrepancy Resolution for approximately **3 hours after discharge**.
- **NOTE: Oncology Infusion Center** patients are considered to be in a different facility and therefore their encounters will not 'overlap' with Hospitalized patients.

| Search                 | Last Name, First Na   | me and /or FIN Nu         | mber       | Log Out                        |
|------------------------|-----------------------|---------------------------|------------|--------------------------------|
| Last Name<br>rxstation | First Name one        | Middle Initial            | FIN Number | Touch Search to locate patient |
| Gender<br>Male         | Date of<br>Female mm/ | Birth<br><b>/dd/yyyyy</b> |            | Search                         |

| TestL | to Remove meds | <br><b>–</b> | )            | Options    | ; 🔻 🕌 La | og Out |
|-------|----------------|--------------|--------------|------------|----------|--------|
|       | Patient 📥 🔶    | DOB          | FIN          | Nurse Unit | Room/Bed |        |
|       | Rxstation, One | 05/11/1958   | 888201005111 | TestUnit   | T1/01    |        |
|       |                |              |              |            |          |        |

**R**xStation will **open** to the **patient's medication profile** and *default* to the **Remove** action.

## REMOVE

#### Sorting the Profile on the Remove Screen

- 1. The patient's profile will display **Medication Tasks** for the **Timeframe** in RxStation.
- 2. Sort by Task (default) or Alphabetically
- 3. Unverified medications will display at the bottom of the screen.

| Remove       Override       Group R:       Task       Alpha       Duply:       Generic       Brand         Scheduled 0000001003.44 to 0000000100.44       Disponsing Product       Tasks display for the default Time Range of:       4 hours pass<br>and 2 hours future. See page 14 to change Time Range         Time       Order       Disponsing Product       Additional Information         00000001       heparin 5,000 unit(s)0.05 mL *SUB-Q* syrin       Additional Information         00000001       heparin 5,000 unit(s)0.05 mL *SUB-Q* syrin       Intercombutory state         00000001       heparin 5,000 unit(s)0.05 mL *SUB-Q* syrin       Intercombutory state         00000001       metFORMIN 500 mg tablet       Intercombutory state         00000001       remetFORMIN 500 mg tablet       Intercombutory state         00000001       septim EC 325 mg tablet       Intercombutory state         00000001       septim EC 325 mg tablet       Intercombutory state         00000001       septim etc 325 mg tablet       Intercombutory state         00000001       septim etc 325 mg tablet       Intercombutory state         00000001       septim etc 325 mg tablet       Intercombutory state       Intercombutory state         00000001       septim etc 325 mg tablet       Intercombutory state       Intencombutory state                                                                                                    | Rx<br>Allerg              | station, One<br>gies: NKA                                          | DOB                                                                         | Sort me<br>Task or         | edications by<br>Alphabetically                               | Log Out                               |
|----------------------------------------------------------------------------------------------------|---------------------------|--------------------------------------------------------------------|-----------------------------------------------------------------------------|----------------------------|---------------------------------------------------------------|---------------------------------------|
| Beneduled BGSED010 03:44 to 04052010 03:44       Weine Status       Image: Control of the status       Additional Information         Time       Order       Dispensing Product       Additional Information         00500010       Interest Status       Image: Control on the status       Additional Information         00500010       Interest Status       Image: Control on the status       Additional Information         00500010       Interest Status       Image: Control on the status       Image: Control on the status         00500010       Interest Status       Image: Control on the status       Image: Control on the status         00500010       Interest Status       Image: Control on the status       Image: Control on the status       Image: Control on the status         00500010       Interest Status       Image: Control on the status       Image: Control on the status       Image: Control on the status       Image: Control on the status         00500010       Interest Status       Image: Control on the status       Image: Control on the status       Image: Control on the status       Image: Control on the status         00500010       Interest Status       Image: Control on the status       Image: Control on the status       Image: Control on the status       Image: Control on the status         00500010       Interest Status       Image: Control on the status       Image                                                                                                    | Remove                    | Override                                                           |                                                                             | Group By: Tas              | k Alpha Display.                                              | Generic Brand                         |
| Time Image: Contract State of Contract State of Contre State State of Contract State of Contract State of C | Scheduled 05              | 5/25/2010 03:44 to 05/25/20                                        | 10 09:44 💓 <table-cell-rows> Tasks displa<br/>and 2 hours</table-cell-rows> | y for the d<br>s future. S | efault Time Rang<br>see page 14 to ch                         | je of: 4 hours pas<br>ange Time Range |
| 00252010       Notemos History Hoad         00252010       metro 5000 unit(s)/0.5 mL *SUB-Q* syrin<br>interprot 0 blow mither and the synthesized of the synthesized of the synthesis of the synthesized of the synthesized of                                              | Time 📥                    | Order                                                              | Dispensing Product                                                          |                            | Additional Inform                                             | nation                                |
| 09790000       Imt#CPENNIN 500 mg tablet<br>1-me#FORMIN       Imt#CPENNIN         0979000       vostna 50 mg t1 me(x)       Iosartan 50 mg tablet<br>1-co2AR       Iosartan 50 mg tablet<br>1-co2AR         0979000       vostna 50 mg t1 me(x)       Iosartan 50 mg tablet<br>1-co2AR       Ioo longer display on<br>the list.         0979000       vostna 50 mg t1 me(x)       Iosartan 50 mg tablet<br>1-amiodipine       Ioo longer display on<br>the list.         0979000       vostna 50 mg t1 me(x)       Iosartan 50 mg tablet<br>1-amiodipine       Ioo longer display on<br>the list.         0979000       vostna 50 mg t1 me(x)       Iosartan 50 mg tablet<br>1-amiodipine       Ioo longer display on<br>the list.         0979000       vostna 50 mg t1 me(x)       Ioo longer display on<br>the list.       Solution: Go to MAR in<br>PowerChart and<br>UNCHART the dose.         0979000       vostna 50 mg tablet<br>1-amiodipine       Ioo longer display on<br>tablet       Ioo longer display on<br>the list.         0979000       dictofenac DR 75 mg tablet       Ioo longer display on<br>tablet       Ioo longer display on<br>the list.         097000       dictofenac DR 75 mg tablet       Ioo longer display on<br>the list.       Ioo longer display on<br>the list.         097000       dictofenac DR 75 mg tablet       Ioo longer display on<br>the list.       Ioo longer display on<br>the list.         097000       fileto k longer display on<br>the list.       Ioo longer display on<br>the list.                                                                                                    | 05/25/2010<br>06:00       | heparin 5,000 unit(s) / 0.5<br>mL SUB-Q Q8 HR                      | heparin 5,000 unit(s)/0.5 mL *SUB-Q* syr<br>1 - heparin                     | in                         | No Remove History N                                           | Noted                                 |
| 08/25/2010       losartan 50 mg tablet<br>1 - c0ZAR       Image: complete the set will no longer display on the list.         08/25/2010       aspirin EC 325 mg / 1       aspirin EC 325 mg / 1       aspirin EC 325 mg / 1         08/25/2010       aspirin EC 325 mg / 1       aspirin EC 325 mg / 1       aspirin EC 325 mg / 1         08/25/2010       aspirin EC 325 mg / 1       aspirin entric coated       Image: coated         08/25/2010       antodpine 5 mg / 1 taks       amtodpine 5 mg / 1 taks       Image: coated         08/25/2010       antodpine 5 mg / 1 taks       amtodpine 5 mg / 1 taks       Image: coated         08/25/2010       antodpine 5 mg / 1 taks       amtodpine 1 mg / 1 taks       Image: coated         08/25/2010       antodpine 5 mg / 1 taks       amtodpine 1 mg / 1 taks       Image: coated         08/25/2010       dictofenac DR 75 mg tablet       Image: coated       Image: coated         08/25/2010       dictofenac DR 75 mg tablet       Image: coated       Image: coated         Image: coated       PR       Continuous       Unvertified       Image: coated       Image: coated         Image: coated       PR       Continuous       Unvertified       Image: coated       Image: coated       Image: coated       Image: coated       Image: coated       Image: coated       Image: coated       Image: co                                                                                                    | 05/25/2010<br>08:00       | metFORMIN 500 mg / 1<br>tab(s) PO BID With<br>Breakfast and Dinner | metFORMIN 500 mg tablet<br>1 - metFORMIN                                    | Ð                          | NOTE: If a <u>me</u><br>is charted before<br>been removed     | edication<br>ore it has<br>from the   |
| 09/22/2010       spirit.EC 325 mg /1       Solution: Go to MAR in PowerChart and UNCHART the dose.         09/22/2010       antidipine 5 mg tablet       inamidipine 1 maiodipine       Solution: Go to MAR in PowerChart and UNCHART the dose.         09/22/2010       antidipine 5 mg tablet       inamidipine       Solution: Go to MAR in PowerChart and UNCHART the dose.         09/22/2010       antidipine 5 mg tablet       inamidipine       Solution: Go to MAR in PowerChart and UNCHART the dose.         09/22/2010       antidipine 5 mg tablet       inamidipine       Solution: Go to MAR in PowerChart and UNCHART the dose.         09/22/2010       antidipine 5 mg tablet       inamidipine       Solution: Go to MAR in PowerChart and UNCHART the dose.         09/22/2010       dickdenae.DR 75 mg tablet       Inachedulet       Remove         Couch the Medication category to jump to that section       In Alpha sort, touch the bold letter key to jump to those medications         SOU, Twenty       index section       In Alpha sort, touch the bold letter key to jump to those medications         SOU, Twenty       index section       In S T U V W X V 2         Couch Show All to see       In S T U V W X V 2       In Section S In Section Section Section Section Section Section Section Section Section Section Section Section Section Section Section Section Section Section Section Section Section Section Section Section Section Section Section Section Sectin Sectin Section Section Section Sectin Section Secti                                                                                                    | 05/25/2010<br>09:00       | losartan 50 mg / 1 tab(s)<br>PO Daily                              | losartan 50 mg tablet<br>1 - COZAAR                                         | B                          | RxStation the<br>no longer dis<br>the lis                     | task will<br>splay on<br>t.           |
| 05/25/2010       antodipine 5 mg / 1 table)       Task will then display         05/25/2010       antodipine 5 mg / 1 table)       Immodipine         05/25/2011       diclofenac DR 75 mg tablet       Immodipine         05/25/2011       diclofenac DR 75 mg tablet       Immodipine         05/25/2011       diclofenac DR 75 mg tablet       Immodipine         05/25/2011       diclofenac DR 75 mg tablet       Immodipine         05/25/2011       diclofenac DR 75 mg tablet       Immodipine         05/25/2011       diclofenac DR 75 mg tablet       Immodipine         05/25/2011       diclofenac DR 75 mg tablet       Immodipine         05/25/2011       diclofenac DR 75 mg tablet       Immodipine         05/25/2011       diclofenac DR 75 mg tablet       Immodipine         05/25/2011       diclofenac DR 75 mg tablet       Immodipine         05/25/2011       diclofenac DR 75 mg tablet       In Alpha sort, touch the bold letter         05/25/2011       metrodiclofenage 200 mg tablet       Immodipine for mg on the sort of the sort of the sor                                                                                                    | 05/25/2010<br>09:00       | aspirin EC 325 mg / 1<br>tab(s) PO Daily                           | aspirin EC 325 mg tablet<br>1 - aspirin enteric coated                      | B                          | Solution: Go t<br>PowerChar<br>UNCHART th                     | to MAR in<br>rt and<br>the dose       |
| 0.0525/010       dclofenac DR 75 mg tablet         hump To       Scheduled       Unscheduled       PRN       Continuous       Unverified       Remove         Counch the Medicatation category to jump to that<br>section         Numption of the Medication category to jump to that<br>section         Numption of the Medication category to jump to that<br>section         Numption of the Medication category to jump to that<br>section         Numption of the Medication category to jump to that<br>section         Numption of the Medication category to jump to that<br>section         Numption of the Medication category to jump to that<br>section         Numption of the Medication category to jump to that<br>section         Numption of the Medication category to jump to that<br>section         Numption of the Medication category to jump to that<br>section         Numption of the Medication of the Medication category to jump to the Section         Numption of the Medication of the Medication o                                                                                                    | 05/25/2010<br>09:00       | amlodipine 5 mg / 1 tab(s)<br>PO Daily                             | amlodipine 5 mg tablet<br>1 - amlodipine                                    | Đ                          | Task will ther<br>in RxStation                                | display<br>again.                     |
| <complex-block></complex-block>                                                                                                    | 05/25/2010<br>Jump To: Sc | diclofenac.DR 75 ma./ 1                                            | diclofenac DR 75 mg tablet<br>uled PRN Continuous Unverified                |                            |                                                               | Remove                                |
| In Alpha sort, touch the bold letter key to jump to those medications         SUL, Twenty<br>Abrones NKA       Description of the set ange, Zohn, Betapace, Blueberrise, Heyant         Not of the set ange, Zohn, Betapace, Blueberrise, Heyant       Out VISTBRE         Not of the set ange, Zohn, Betapace, Blueberrise, Heyant         Not of the set ange, Zohn, Betapace, Blueberrise, Heyant         Not of the set ange, Zohn, Betapace, Blueberrise, Heyant         Not of the set ange, Zohn, Betapace, Blueberrise, Heyant         Not of the set ange, Zohn, Betapace, Blueberrise, Heyant         Not of the set ange, Zohn, Betapace, Blueberrise, Heyant       Mark Set ange, Set ange, Set                                                                                                    | То                        | uch the Medicati                                                   | on category to jump to that section                                         |                            |                                                               |                                       |
| SDU, Twenty<br>Arcris       Description       Description       Description       Description         Remove       Override       Orap Br       Carl PBr       Alpha       Cippler       Bind         No       P       P                                                                                                    | RxStation                 | Rxstation,                                                         | One                                                                         | In Alpha<br>key to ju      | sort, touch the bo<br>mp to those med                         | old letter<br>ications                |
| Remove       Override       Group By       Task       Alpha       Display       Generic       Brand         A       B       C       E       F       G       H       J       K       IM         Show All       N       D       P       R       S       T       U       V       W       X       Y       Z         Time       Order       Dispensing Product       Additional Information       Image: Algorithm and the state Removed at 691/220100.653.by       Image: Algorithm and the state Removed at 691/220100.653.by         Torchered medications       Image: Algorithm and the state Removed at 691/220100.653.by       Image: Algorithm and the state Removed at 691/22010.653.by         PRN       metoprotol 10 mg/ 10 mL W       Meetoprotol 25 mg/ 5 mL Vial       Needs Narse Review         Status: Not in current Stock       Needs Narse Review       Status: Not in current Stock       Needs Narse Review         PRN       metoprotol 25 mg 1 table() PD       Metoprotol 25 mg tablet       Needs Narse Review       Status: Not in current Stock       No         PRN       metoprotol 25 mg 1 table() PD       Metoprotol 25 mg tablet       Needs Narse Review       Status: Not in current Stock       No         PRN       metoprotol 25 mg tablet       Needs Narse Review       Status: Not in current Stock                                                                                                    |                           | SDU, Twenty<br>Allergies: NKA                                      | cillin, sulfa drugs, Zofran, Betapace, Blueberries, Heparin                 | 4/15/1946                  | Log Out                                                       |                                       |
| A       B       C       D       E       F       G       H       J       K       L       M         Show All       N       O       P       Q       R       S       T       U       V       W       X       Y       Z         Time       Order       Dispensing Product       Additional Information       Image: Control of the second second                                                                                                    | Rem                       | Override                                                           | Group                                                                       | By Task Alpha              | Display: Generic Brand                                        |                                       |
| Time       Order       Dispensing Product       Additional Information         Touch Show All to see<br>Ill ordered medications       furosemide 20 mg tablet<br>1 - furosemide       Needs Nurse Review<br>Last Removed at 05/12/2010 09:53, by<br>Last Removed at 05/12/2010 09:53, by<br>Last Remove History Noted         PRN       metoprolol 10 mg / 10 mL IV<br>Od HR PRN       Metoprolol 5 mg / 5 mL vial<br>2 - metoprolol tartrate       Needs Nurse Review<br>Status: Not in current Stock<br>No Remove History Noted         PRN       metoprolol 25 mg 1 table(s) PO<br>Od HR PRN       Metoprolol 25 mg tablet       Needs Nurse Review<br>Status: Not in current Stock<br>No Remove History Noted         PRN       metoprolol 25 mg tablet       Needs Nurse Review<br>Status: Not in current Stock<br>No Remove History Noted       Metoprolol 25 mg tablet                                                                                                    | Sho                       | A B N O                                                            | C D E F G H                                                                 | I J V W                    | K L M<br>X Y Z                                                |                                       |
| Touch Show All to see         Needs Nurse Review         Last Removed at 05/12/2010 00:53, by         TestTRNRXST         PRN       metoprolol 10 mg / 10 mL IV       metoprolol 5 mg/5 mL vial       Needs Nurse Review         PRN       metoprolol 25 mg / 1 table(s) PO       metoprolol 25 mg tablet       Needs Nurse Review         PRN       metoprolol 25 mg / 1 table(s) PO       metoprolol 25 mg tablet       Needs Nurse Review       Status: Not in current Stock         PRN       metoprolol 25 mg / 1 table(s) PO       metoprolol 25 mg tablet       Needs Nurse Review       Status: Not in current Stock       No         PRN       metoprolol 25 mg / 1 table(s) PO       metoprolol 25 mg tablet       Needs Nurse Review       Status: Not in current Stock       No         PRN       metoprolol 25 mg / 1 table(s) PO       Metoprolol 25 mg tablet       Needs Nurse Review       Status: Not in current Stock       No         No Remove History Noted       Status: Not in current Stock       No       Remove       Remove                                                                                                    | Time                      | Order                                                              | Dispensing Product                                                          | Additio                    | nal Information                                               |                                       |
| PRN     metoprolol 10 mg / 10 mL IV<br>OG HR PRN     metoprolol 5 mg / 5 mL vial<br>2 - metoprolol tartrate     Needs Nurse Review<br>Status: Not in current Stock<br>No Remove History Noted       PRN     metoprolol 25 mg / 1 table(s) PO<br>Q6 HR PRN     metoprolol 25 mg tablet     Needs Nurse Review<br>Status: Not in current Stock<br>No Remove History Noted       PRN     metoprolol 25 mg / 1 table(s) PO<br>Q6 HR PRN     1 - metoprolol 25 mg tablet     Needs Nurse Review<br>Status: Not in current Stock<br>No Remove History Noted       Remove                                                                                                    | Touch Sall ordere         | how All to see<br>ed medications                                   | furosemide 20 mg tablet<br>1 - furosemide                                   | Last Remove                | ds Nurse Review<br>d at 05/12/2010 09:53, by<br>ESTRNRXST     |                                       |
| PRN     metoprolol 25 mg/1 tables) PO<br>Q6 HR PRN     metoprolol 25 mg tablet     Needs Nurse Review<br>Status: Not in current Stock<br>No Remove History Noted       Remove                                                                                                    | PF                        | RN metoprolol 10 mg / 10 mL IV<br>Q6 HR PRN                        | metoprolol 5 mg/5 mL vial<br>2 - metoprolol tartrate                        | Nee<br>Status:<br>No Rer   | ds Nurse Review<br>Not in current Stock<br>nove History Noted |                                       |
| Remove                                                                                                    | PF                        | RN metoprolol 25 mg/ 1 tab(s) PO<br>Q6 HR PRN                      | metoprolol 25 mg tablet<br>1 - metoprolol 25 mg tablet                      | Nee<br>Status:<br>No Rer   | ds Nurse Review<br>Not in current Stock<br>nove History Noted |                                       |
|                                                                                                    |                           |                                                                    |                                                                             |                            | Remove                                                        |                                       |

## **Selecting Medications to Remove**

4. **Medications** can be **multi-selected** by touching each one on the screen *before* touching the **Remove** button.

| Allerg                                                                                                    | station, One                                                                                                    |                                                                                                    | DOB: 05/11/1958                                                                                                    |
|----------------------------------------------------------------------------------------------------|----------------------------------------------------------------------------------------------------|----------------------------------------------------------------------------------------------------|----------------------------------------------------------------------------------------------------|
| Remove                                                                                                    | Override                                                                                                    |                                                                                                    |                                                                                                    |
| Scheduled 05                                                                                                    | 126/2010 07:07 to 05/26/2010 13                                                                                                    | Touch <i>all the</i><br>medications you need<br>to remove at one time                                                                                                    |                                                                                                    |
| Time 📥                                                                                                    | Order                                                                                                    | Dispensing Product                                                                                                    | Scroll the Profile to                                                                                                    |
| 05/26/2010<br>08:00                                                                                                    | metFORMIN 500 mg / 1<br>tab(s) PO BID With Breakfast<br>and Dinner                                                                                                    | metFORMIN 500 mg tablet<br>1 - metFORMIN                                                                                                    | see all Tasks due                                                                                                    |
| 05/26/2010<br>09:30                                                                                                    | aspirin EC 325 mg/ 1 tab(s)<br>PO *Daily                                                                                                    | aspirin EC 325 mg tablet<br>1 - aspirin enteric coated                                                                                                    | Needs Nurse Review<br>No Remove History Noted                                                                                                    |
| The me the Sch                                                                                                    | etFORMIN is in neduled section                                                                                                    | Dispensing Product                                                                                                    | Additional Information                                                                                                    |
|                                                                                                    |                                                                                                    | Disperioning Product                                                                                                    |                                                                                                    |
|                                                                                                    | •                                                                                                    |                                                                                                    |                                                                                                    |
| Jump To: Scl                                                                                                    | heduled Unscheduled                                                                                                    | PRN Continuous Unverified                                                                                                    | Remove                                                                                                    |
|                                                                                                    |                                                                                                    | -                                                                                                    |                                                                                                    |
|                                                                                                    | Touch the ot<br>to tl                                                                                                    | her buttons to <i>jump</i><br>hat section                                                                                                    |                                                                                                    |
| Station<br>Rxs<br>Allerg                                                                                                    | Touch the ot<br>to ti<br>station, One                                                                                                    | her buttons to <i>jump</i><br>nat section                                                                                                    | 00B: 05/11/1958                                                                                                    |
| Astation<br>Remove                                                                                                    | Touch the ot<br>to ti<br>station, One                                                                                                    | her buttons to <i>jump</i><br>nat section                                                                                                    | COBE 05/11/1958                                                                                                    |
| Station           Station           Remove           PRN                                                                                                    | Touch the ot<br>to ti<br>station, One<br>les: NKA                                                                                                    | her buttons to <i>jump</i><br>nat section                                                                                                    | COB. 05/11/1958                                                                                                    |
| Station<br>Rex:<br>Allerg<br>Remove<br>PRN<br>Time 🛦                                                                                                    | Touch the ot<br>to ti<br>station, One<br>lee: NKA<br>Override<br>Order                                                                                                    | her buttons to <i>jump</i><br>hat section                                                                                                    | Cose 05/11/1958                                                                                                    |
| Astation<br>Remove<br>PRN<br>Time A<br>PRN                                                                                                    | Touch the ot<br>to ti<br>station, One<br>ies: NKA<br>Override<br>Order<br>acetaminophen 650 mg/ 2<br>tab(s) PO Q4 HR PRN                                                                                                    | her buttons to <i>jump</i><br>hat section<br>Dispensing Product<br>acetaminophen 325 mg tablet<br>2-TYLENOL                                                                                                    | Croup By: Task Alpha Display: Generic Brand<br>Additional Information                                                                                                    |
| Astation<br>Allergy<br>Remove<br>PRN<br>Time A<br>PRN<br>PRN                                                                                                    | Touch the ot to tl         station, One         Backet State         Override         Order         acetaminophen 650 mg/ 2         tab(s) PO Q4 HR PRN         morphine 2-4 mg IV Q1 HR PRN                                                                                                    | her buttons to jump<br>hat section<br>Dispensing Product<br>acetaminophen 325 mg tablet<br>2 - TYLENOL<br>morphine 2 mg/1 mL syringe<br>2 - morphine                                                                                                    | DOB: 05/11/1958     Group By: Task     Alpha Display:        Additional Information     No Remove History Noted     No Remove History Noted                                                                                                    |
| eStation  Exercise  Exercise Exercise Exercise  Exercise Exercise Exerc                                                                                                    | Touch the ot to tl         station, One         Iter NKA         Override         Order         acetaminophen 650 mg/ 2         tab(s) PO Q4 HR PRN         morphine 2.4 mg IV Q1 HR PRN         nitroglycerin 0.4 mg / 1 tab(s)         SL Q5 Minutes PRN                                                                                                   | her buttons to jump<br>hat section<br>Dispensing Product<br>acetaminophen 325 mg tablet<br>2 - TYLENOL<br>morphine 2 mg/1 mL syringe<br>2 - morphine<br>nitroglycerin 0.4 mg tablet<br>1 - NITROSTAT                                                                                                    | OOB: 05/11/1958     Group By:   Task   Alpha   Display:   Generic   Brand     Additional Information     No Remove History Noted     No Remove History Noted     No Remove History Noted     Touch Remove button af selecting ALL meds to be                                                                                                    |
| Astation<br>Alorg<br>Remove<br>PRN<br>Time A<br>PRN<br>PRN<br>PRN<br>PRN                                                                                                    | Touch the ot to tl         to tl         Station, One         Override         Order         acetaminophen 650 mg/ 2         tab(s) PO Q4 HR PRN         morphine 2-4 mg IV Q1 HR         PRN         iltroglycerin 0.4 mg / 1 tab(s)         SL Q5 Minutes PRN                                                                                              | her buttons to jump<br>hat section<br>Dispensing Product<br>acetaminophen 325 mg tablet<br>2 - TYLENOL<br>morphine 2 mg/1 mL syringe<br>2 - morphine<br>hitroglycerin 0.4 mg tablet<br>1 - NITROSTAT                                                                                                    | DOS 05/11/1958     Group By Task     Alpha   Display   Generic   Brand     Additional Information     No Remove History Noted     No Remove History Noted     Touch Remove button aff selecting ALL meds to b removed.                                                                                                    |
| xStation  Exist  Exist Exist Exist                                                                                                    | Coverride         Override         Order         acetaminophen 650 mg/ 2<br>tab(s) PO Q4 HR PRN         morphine 2-4 mg IV Q1 HR<br>PRN         itroglycerin 0.4 mg / 1 tab(s)<br>SL Q5 Minutes PRN         Order                                                                                                    | her buttons to jump<br>hat section<br>Dispensing Product<br>acetaminophen 325 mg tablet<br>2 - TYLENOL<br>morphine 2 mg/1 mL syringe<br>2 - morphine<br>nitroglycerin 0.4 mg tablet<br>1 - NITROSTAT<br>Dispensing Product                                                                                                    | DOS 05/11/1958     Group By Task   Alpha   Display Generic   Brand   Additional Information     Additional Information     No Remove History Noted     No Remove History Noted     Touch Remove button affi selecting ALL meds to b removed.   Look for the <i>lighted</i> drawer/tray & compartment                                                                                                    |
| Astation<br>Accession<br>Accession<br>A | Coverride         Override         Order         acetaminophen 650 mg/ 2         tab(s) PO Q4 HR PRN         morphine 2.4 mg IV Q1 HR         PRN         nitroglycerin 0.4 mg / 1 tab(s)         SL Q5 Minutes PRN         Order         Dextrose 5% with 0.45%                                                                                             | Dispensing Product         acetaminophen 325 mg tablet         2-TYLENOL         morphine 2 mg/1 mL syringe         2-morphine         nitroglycerin 0.4 mg tablet         1-NITROSTAT                                                                                                    | OCE       05/11/1958         Group By:       Task       Alpha       Display:       Generic       Brand         Additional Information       No Remove History Noted       Image: Construction of the selecting ALL meds to be removed.       Image: Construction of the selecting ALL meds to be removed.         Image: Construction of the selecting ALL meds to be removed.       Image: Construction of the selecting ALL meds to be removed.         Image: Construction of the selecting ALL meds to be removed.       Image: Construction of the selecting ALL meds to be removed.         Image: Construction of the selecting ALL meds to be removed.       Image: Construction of the selecting ALL meds to be removed.                                                                                                    |
| Station<br>Remove<br>RN<br>Time A<br>PRN<br>PRN<br>PRN<br>Continuous<br>Time A<br>Continuous                                                                                                    | Touch the ot to tl         station, One         exertaminophen 650 mg/2         tab(s) PO Q4 HR PRN         acetaminophen 650 mg/2         tab(s) PO Q4 HR PRN         morphine 2.4 mg IV Q1 HR         PRN         nitroglycerin 0.4 mg / 1 tab(s)         SL Q5 Minutes PRN         Order         Deutrose 5% with 0.45%         heduled       Unscheduled | Image: Section         Dispensing Product         acetaminophen 325 mg tablet         2 - TYLENOL         morphine 2 mg/1 mL syringe         2 - morphine         nitroglycerin 0.4 mg tablet         1 - NITROSTAT         Dispensing Product         Dispensing Product         0         Dispensing Product         0         Dispensing Product         0         Dispensing Product         0         Dispensing Product         0         Dispensing Product | OCE       05/11/1958         Group By:       Task       Alpha       Display:       Generic       Brand         Additional Information       No Remove History Noted       Image: Construction of the selecting ALL meds to be removed.       Image: Construction of the selecting ALL meds to be removed.         Image: Construction       Additional Information       Image: Construction of the selecting ALL meds to be removed.         Image: Construction       And the selecting ALL meds to be removed.       Image: Construction of the selecting ALL meds to be removed.         Image: Construction       And the selecting ALL meds to be removed.       Image: Construction of the selecting ALL meds to be removed.         Image: Construction       And the selecting ALL meds to be removed.       Image: Construction of the selecting ALL meds to be removed.         Image: Construction       And the selecting ALL meds to be removed.       Image: Construction of the selecting ALL meds to be removed.         Image: Construction       And the selecting ALL meds to be removed.       Image: Construction of the selecting ALL meds to be removed.         Image: Construction       And the selection of the selection of the selectin of the selection of the selectin of the selectin of the |

#### Performing a Blind Count on a Controlled Substance

The morphine requires a **blind count**. The RN is required to **enter the quantity of medication found in the compartment** *before* **removing** any of the medication.

1. Locate the lighted drawer/tray on the RxStation, open the drawer and then you will see the light on the appropriate compartment to *perform the count*.

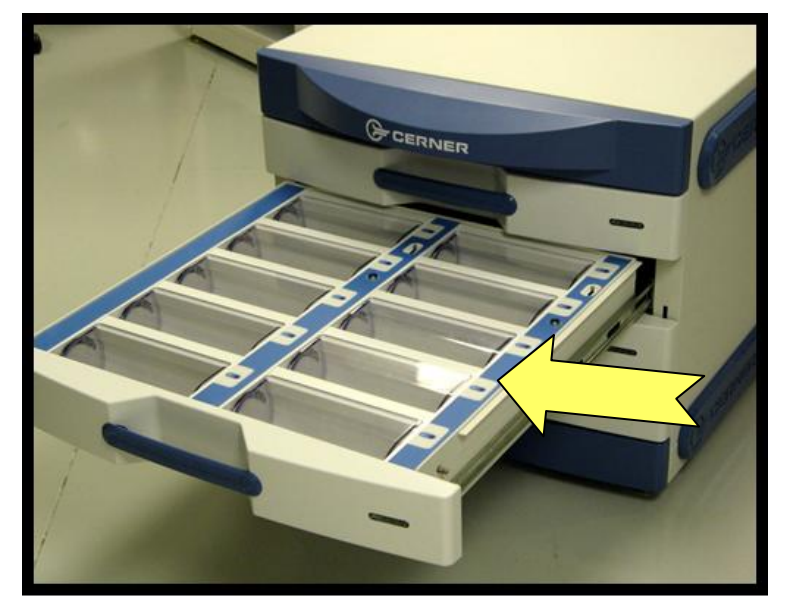

2. Indicate the initial count BEFORE you remove the medication.

| RoStation                                                 |                                                                 |
|-----------------------------------------------------------|-----------------------------------------------------------------|
| Rxstation, One DOB: 05/11/1958                            | Log Out                                                         |
| Count then Remove Product morphine 2 mg/1 mL syringe      |                                                                 |
| holpino z ngr nie syngo                                   | Touch OK button                                                 |
| Count, BEFORE remove Quantity                             |                                                                 |
| 20     Indicate count     2.0       BEFORE Remove     2.0 | ок                                                              |
| 7 8 9 4 5 6                                               |                                                                 |
| 1 2 3                                                     |                                                                 |
| 0.                                                        |                                                                 |
| READY_TO_OPEN                                             | Current Date and Time: 05/26/2010 11:10 Current User: testmrxst |

3. Remove required quantity of medication from the compartment.

**NOTE:** The quantity *offered* reflects the **highest end of the dose range**, in this case 4mg of Morphine in 2 syringes. You must **Change Quantity** at this point **if less is needed**.

| <b>Exstation,</b><br>lergies: NKA | One       |                            |     |              | DOB 05/11/1958                                         |
|-----------------------------------|-----------|----------------------------|-----|--------------|--------------------------------------------------------|
| xStation D                        | ispensing |                            |     |              | Order                                                  |
| Status                            | RxStation | Dispensing Product         | Qty |              | morphine 2-4 mg IV Q1 HR PRN                           |
| $\checkmark$                      | Test-RxS  | morphine 2 mg/1 mL syringe | 2   |              | Dispensing Product                                     |
|                                   | Test-RxS  | metFORMIN 500 mg tablet    | 1   |              | norphine z ng/ i nic synige                            |
|                                   |           |                            |     |              | Counted Remove Remaining<br>Quantity Quantity Quantity |
|                                   |           |                            |     |              | 20 - 2 = 18                                            |
|                                   |           |                            |     |              | Change Quantity                                        |
|                                   |           |                            |     |              | <b>▲</b>                                               |
|                                   |           |                            |     | $\checkmark$ | Touch Change Quantity button to                        |
| move From                         |           |                            |     |              | remove less than maximum dose                          |
| STOP                              |           |                            |     |              |                                                        |

4. Change Quantity with the **sign** or **sign** button and select a **Reason** for the quantity change

| RxStation                                       |                          |                                                              | - 8 🛛      |
|-------------------------------------------------|--------------------------|--------------------------------------------------------------|------------|
| Rxstation, One<br>Alergies: NKA                 |                          | Touch = or +button to change                                 | t          |
| Change Quantity                                 |                          | quantity to be removed                                       |            |
| Dispensed Product<br>morphine 2 mg/1 mL syringe | Ordered Quantity<br>2 EA | Actual Remove Quantity                                       |            |
| Reason:                                         |                          |                                                              |            |
| Request for extra dose                          |                          | Quantity change                                              |            |
| Dose Range                                      |                          |                                                              |            |
| 1                                               |                          |                                                              |            |
| Select a Reason                                 |                          |                                                              |            |
|                                                 | -                        | Touch                                                        | Save<br>on |
|                                                 |                          | Sav                                                          | re         |
|                                                 | READY_TO_CLOSE           | E Current Date and Time: 05/26/2010 11:46 Current User: test | Irnrxst    |

- 5. Touch Save button to proceed.
- 6. Remove medication from the compartment and close compartment.

7. If removing multiple medications the next medication will now be selected for removal.

| RxStatior                                                                                             | Dispensing                                                                                              |                                                                                                    |                                   |               | Order                                                           |                 |
|----------------------------------------------------------------------------------------------------|----------------------------------------------------------------------------------------------------|----------------------------------------------------------------------------------------------------|-----------------------------------|---------------|-----------------------------------------------------------------|-----------------|
| Status                                                                                                | RxStation                                                                                               | Dispensing Product                                                                                                    | Qty                               |               | metFORMIN 500 mg / 1 tab(s) PO BID With Breakfast<br>and Dinner |                 |
|                                                                                                    | Test-RxS                                                                                                | morphine 2 mg/1 mL syringe                                                                                                    | 2                                 |               | compartment 1                                                   |                 |
|                                                                                                    | Test-R/S                                                                                                | metFORMIN 500 mg tablet                                                                                                    | 1                                 |               | Dispensing Product<br>metFORMIN 500 mg tablet                   |                 |
|                                                                                                    |                                                                                                    |                                                                                                    |                                   |               |                                                                 |                 |
|                                                                                                    |                                                                                                    |                                                                                                    |                                   |               | Remove                                                          |                 |
|                                                                                                    | NOTE: If M                                                                                              | ultiple drugs are so<br>s/trays will light u                                                                                        | elected                           |               | 1                                                               |                 |
|                                                                                                    |                                                                                                    | Top to Bottom                                                                                                    | p in a.                           |               |                                                                 | IER             |
|                                                                                                    |                                                                                                    | Right to Left                                                                                                    |                                   |               | Change Quantity                                                 | -               |
|                                                                                                    | sear                                                                                                    | ience for removal                                                                                                    |                                   |               | C                                                               |                 |
| Remove From                                                                                           | July                                                                                                    |                                                                                                    |                                   |               | Special instructions                                            | 1               |
| STOP                                                                                                  |                                                                                                    |                                                                                                    |                                   |               | Remove                                                          | ~               |
| 310                                                                                                   |                                                                                                    |                                                                                                    |                                   |               | Keniove                                                         | $\overline{\ }$ |
|                                                                                                    |                                                                                                    |                                                                                                    |                                   | READY_TO_CLOS | Curren                                                          | M               |
|                                                                                                    |                                                                                                    |                                                                                                    |                                   |               | No. of Contract, Name                                           |                 |
| . Comp                                                                                                | ortmont 9 tr                                                                                            | <b>w lighte</b> will show y                                                                                                    | whore the                         | o modi        |                                                                 |                 |
| : Comp                                                                                                | artment & tra                                                                                           | <b>ay lights</b> will show v                                                                                                    | where the                         | e medio       | ation is located.                                               |                 |
| : Comp                                                                                                | artment & tra                                                                                           | ay lights will show v                                                                                                    | where the                         | e medio       | ation is located.                                               |                 |
| : Comp                                                                                                | artment & tra                                                                                           | ay lights will show v<br>on and close the tra                                                                                       | where the                         | e medio       | ation is located.                                               |                 |
| : Comp                                                                                                | artment & tra                                                                                           | ay lights will show v<br>on and close the tra                                                                                       | where the                         | e medio       | ation is located.                                               |                 |
| : Comp<br>emove ti<br>: Dispe                                                                         | artment & tra<br>nis medicatio<br>nse Complet                                                           | ay lights will show v<br>on and close the tra                                                                                       | where the                         | e medio       | ation is located.                                               |                 |
| : Comp<br>emove ti<br>: Dispe                                                                         | artment & tra<br>nis medicatio<br>nse Complet                                                           | ay lights will show v<br>on and close the tra                                                                                       | where the                         | e medio       | ation is located.                                               |                 |
| : Comp<br>emove the<br>: Dispe<br>num<br>(station, r                                                  | artment & tra<br>nis medicatio<br>nse Complet<br>One                                                    | ay lights will show v<br>on and close the tra                                                                                       | where the                         | e medio       | ation is located.                                               |                 |
| : Comp<br>emove the<br>: Dispe<br>station, second                                                     | artment & tra<br>nis medicatio<br>nse Complet<br>One                                                    | ay lights will show v<br>on and close the tra                                                                                       | where the                         | e medio       | ation is located.                                               |                 |
| : Comp<br>emove the<br>: Dispe<br>station,<br>pes NKA                                                 | artment & tra<br>nis medicatio<br>nse Complet<br>One<br>ispensing                                       | ay lights will show y<br>on and close the tra<br>ee<br>Dispensing Product                                                           | where the<br>ay.                  | e media       | ation is located.                                               |                 |
| : Comp<br>emove the<br>: Dispe<br>(station, constant)<br>(station D<br>Status                         | eartment & tra<br>his medication<br>nse Complet<br>One                                                  | ay lights will show v<br>on and close the tra<br>re<br>Dispensing Product<br>morphine 2 mg/1 mL syringe                             | where the ay.                     |               | ation is located.                                               |                 |
| : Comp<br>emove th<br>: Dispe<br>station,<br>(station, comp<br>(station D<br>Status<br>(status)       | eartment & trainis medication is complet ispensing RxStation Test-RxS Test-RxS                          | ay lights will show v<br>on and close the tra<br>ce<br>Dispensing Product<br>morphine 2 mg/1 mL syringe<br>metF-ORMIN 500 mg tablet | where the ay.                     |               | ation is located.                                               |                 |
| : Comp<br>emove the<br>: Dispe<br>(station, with<br>station D<br>Status<br>(<br>(<br>)                | artment & tra<br>his medication<br>nse Complet<br>One<br>ispensing<br>RxStation<br>Test-RxS             | ay lights will show v<br>on and close the tra-<br>re<br>Dispensing Product<br>morphine 2 mg/1 mL syringe<br>metFORMIN 500 mg tablet | where the ay.                     |               | ation is located.                                               |                 |
| : Comp<br>emove the<br>: Dispe<br>(station,<br>(gree NKA)<br>(Station D<br>Status<br>(V)<br>(V)       | eartment & trainis medication inse Complet One ispensing RxStation Test-RxS Test-RxS                    | ay lights will show v<br>on and close the tra<br>ce<br>Dispensing Product<br>morphine 2 mg/1 mL syringe<br>metF-ORMIN 500 mg tablet | where the ay.                     |               | ation is located.                                               |                 |
| : Comp<br>emove the<br>: Dispe<br>(station, with<br>station D<br>Status<br>(<br>Status<br>(<br>Status | artment & tra<br>his medication<br>nse Complet<br>One<br>ispensing<br>RxStation<br>Test-RxS<br>Test-RxS | ay lights will show v<br>on and close the tra-<br>re<br>Dispensing Product<br>morphine 2 mg/1 mL syringe<br>metFORMIN 500 mg tablet | where the<br>ay.<br>Quy<br>2<br>1 |               | ation is located.                                               |                 |
| : Comp<br>emove the<br>: Dispe<br>(station, for<br>(station D<br>Status<br>(status)<br>(status)       | eartment & trainis medication<br>nse Complet<br>One<br>ispensing<br>RxStation<br>Test-RxS<br>Test-RxS   | ay lights will show v<br>on and close the tra<br>se<br>Dispensing Product<br>morphine 2 mg/1 mL syringe<br>metFORMIN 500 mg tablet  | where the ay.                     |               | ation is located.                                               |                 |
| : Comp<br>emove the<br>: Dispe<br>(station,<br>(station D<br>Status<br>(status)<br>(status)           | artment & tra<br>his medication<br>nse Complet<br>One<br>ispensing<br>RxStation<br>Test-RxS             | ay lights will show v<br>on and close the tra<br>ce<br>Dispensing Product<br>morphine 2 mg/1 mL syringe<br>metFORMIN 500 mg tablet  | where the<br>ay.<br>Quy<br>2<br>1 |               | ation is located.                                               |                 |
| : Comp<br>emove the<br>: Dispe<br>(station, v<br>(station D<br>Status<br>(v)                          | eartment & trains medication<br>nse Complet<br>One<br>ispensing<br>RxStation<br>Test-RxS                | ay lights will show v<br>on and close the tra-<br>re<br>Dispensing Product<br>morphine 2 mg/1 mL syringe<br>metFORMIN 500 mg tablet | where the ay.                     |               | ation is located.                                               |                 |
| : Comp<br>emove the<br>: Dispe<br>(station, for<br>(station D<br>Status<br>(status)<br>(status)       | artment & tra<br>his medication<br>nse Complet<br>One<br>ispensing<br>RxStation<br>Test-RxS<br>Test-RxS | ay lights will show v<br>on and close the tra<br>ce<br>Dispensing Product<br>morphine 2 mg/1 mL syringe<br>metFORMIN 500 mg tablet  | where the<br>ay.<br>Qty<br>2<br>1 |               | ation is located.                                               |                 |

9. You also have the option to Waste a portion of the medication or select Done to return to the Patient List or Log Out to complete the transaction. See Waste action on page: 17

#### **Removing a Room Specific Medication**

A patient's Room Specific medications will display on their medication list but will appear *light grey in color* and the status will display as 'Not in current Stock'. Examples are: *Inhalers, Ointments, Eye Drops, etc.* 

1. Touch **Override** button to remove the Room Specific medication.

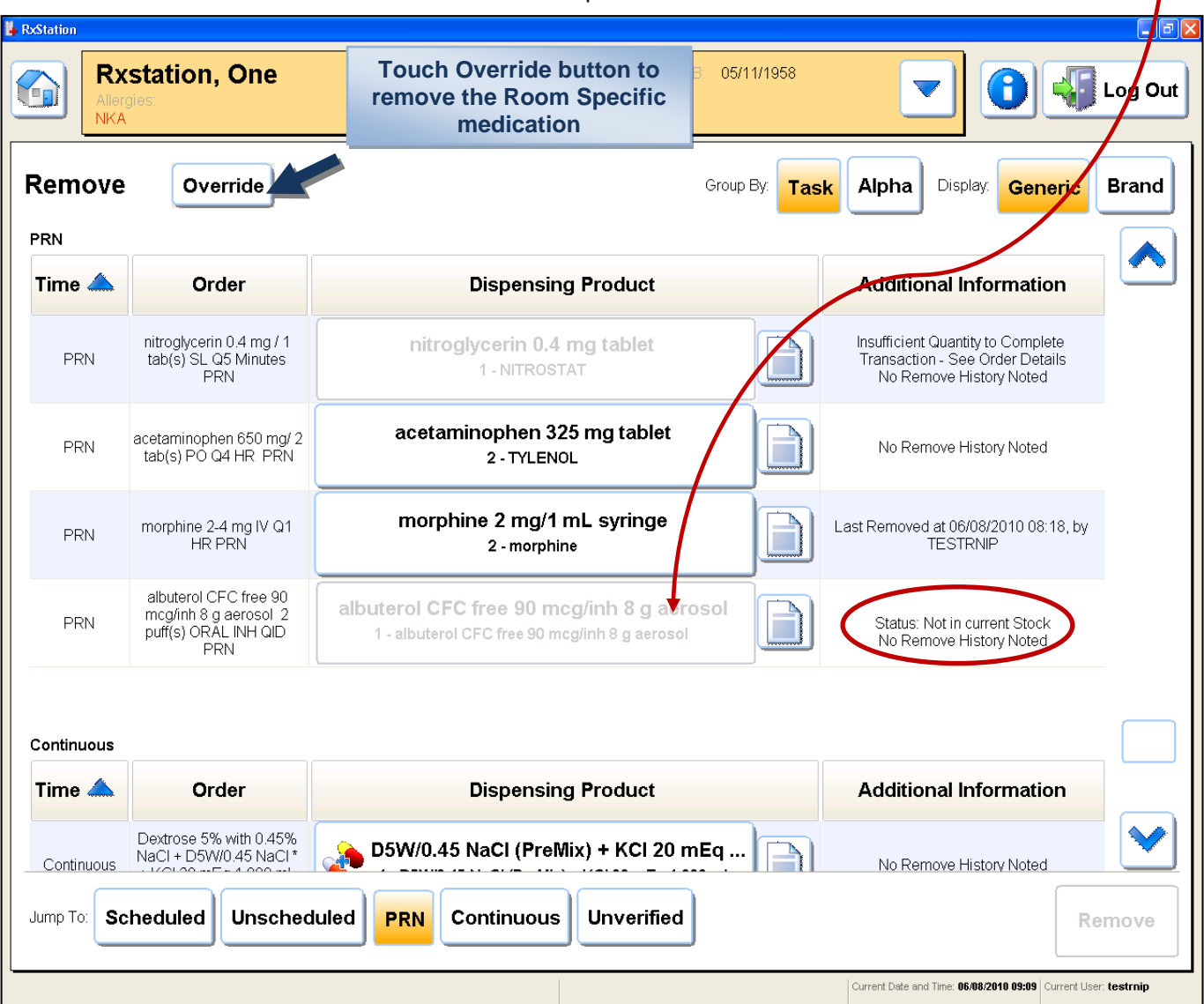

NOTE: <u>REFRIGERATED</u> Room Specific medications also exist. <u>If the medication is not</u> displaying in <u>bold text</u> in the Scheduled, Unscheduled, or PRN sections then use <u>Override</u> and select the <u>Refrigerated Room Specific</u> button.

Remember, if the med requires refrigeration and is in Scheduled, Unscheduled or PRN sections the refrigerator will unlock and will make a whirring sound (without using override)

Only go to Override if the medication is greyed out on the med list.

2. Touch letter 'R' to select a Room Specific Bin or Refrigerated Room Specific Bin medication for your Patient.

| Rxstation<br>Allergies:<br>NKA                       |                                                       | DOB. 05/11/1958                      | <b>• •</b>       | Log Out      |
|------------------------------------------------------|-------------------------------------------------------|--------------------------------------|------------------|--------------|
| Override                                             | Touch letter 'R'                                      | Items Kits                           | Display: Generic | Brand        |
| Show All N O P                                       | P F<br>R S                                            | G H I<br>T U V                       | J K L<br>W X Y   | M<br>Z       |
| Room Specific Bin<br>Room Specific Bin               | Refrigerated Ro                                       | om Specific Bin<br>toom Specific Bin |                  |              |
| Touch 'Room Specif                                   | ic Bin' <u>or</u> 'Refrigerated<br>medications button | d Room Specific B                    | in'              |              |
|                                                      |                                                       |                                      |                  |              |
|                                                      |                                                       |                                      | _                |              |
| 🐮 Start 📴 🏉 🏟 😔 🔷 🍋 Inbox - Microsoft Outlook 🛛 🍎 5e | ndPage (CFC) - Windo                                  | ST C:\WINDOW5\system32               | emote De         | Confirm List |

3. Select a reason for the Override and touch Remove button.

| pStation                            |                                                                |
|-------------------------------------|----------------------------------------------------------------|
| Rxstation, One                      |                                                                |
| verride Medication                  |                                                                |
| toom Specific Bin                   |                                                                |
| oom Specific Bin                    |                                                                |
| uantity A EA                        |                                                                |
| rength                              |                                                                |
| plume 1 EA                          |                                                                |
| pecial Instructions                 |                                                                |
| eason                               |                                                                |
| Urgent/Emergent patient care issues | System downtime                                                |
| Room Specific Patient Med           |                                                                |
|                                     | Select Reason & touch                                          |
|                                     | Remove                                                         |
|                                     | Keinove                                                        |
|                                     |                                                                |
|                                     | Add to List Remove                                             |
|                                     | Current Date and Time: 06/08/2010 09:10 Current User: testrnip |

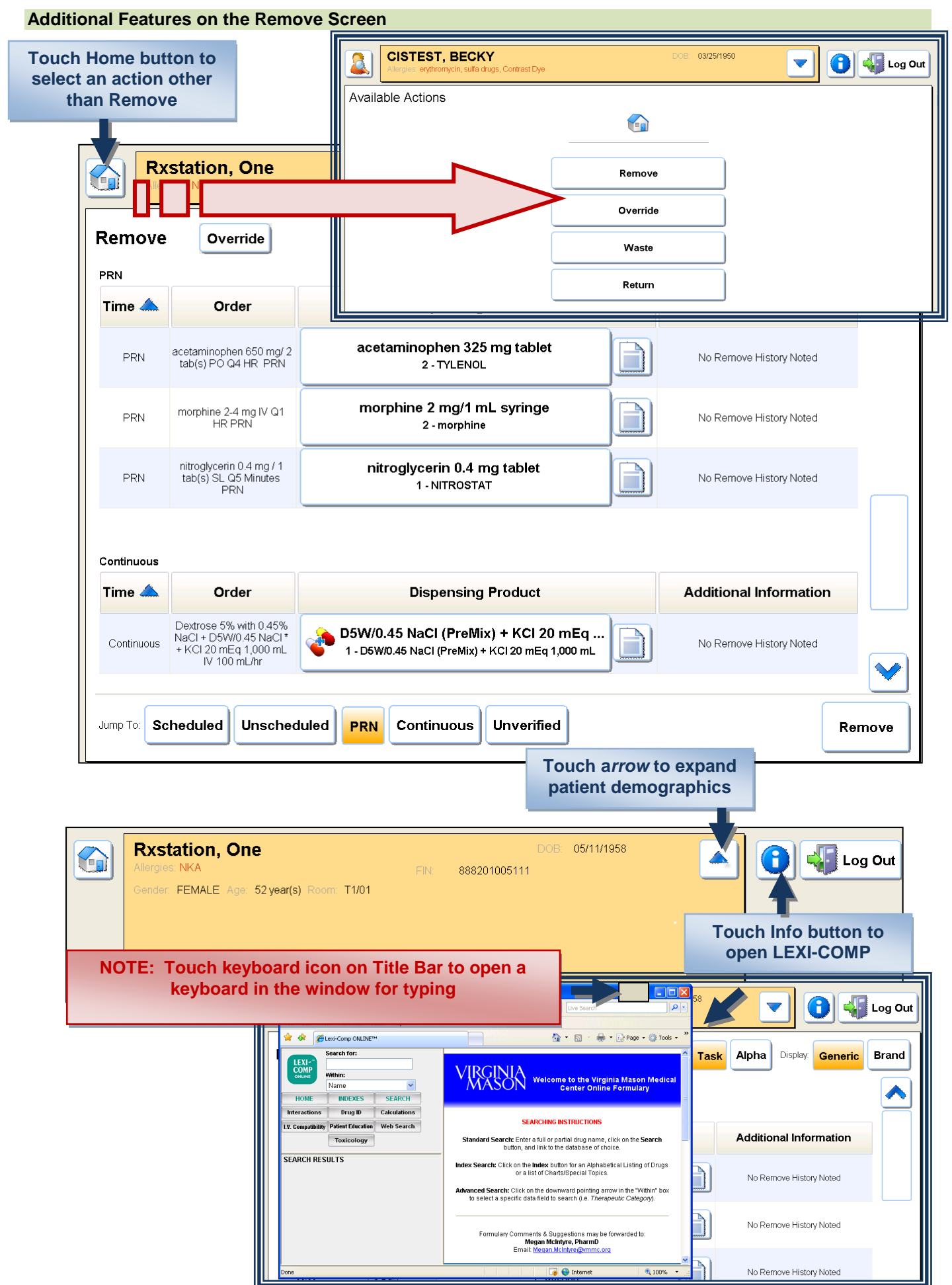

<del>11 of 28</del>

#### **Medication Order Details**

The Paper button will display the Order & Order Comment, Dispensing, Administration and Alert History information. It will also indicate RxStations in other locations that also supply the medication.

| Continuous                                  |                                                                                           |                                        |                                             |                               | Touch Pa                    | aper button to<br>open              |             |
|---------------------------------------------|-------------------------------------------------------------------------------------------|----------------------------------------|---------------------------------------------|-------------------------------|-----------------------------|-------------------------------------|-------------|
| Time 🦾                                      | Order                                                                                     |                                        | Dispensing Pro                              | duct                          |                             |                                     | on          |
| Continuous +                                | Dextrose 5% with 0.45%<br>laCl + D5W/0.45 NaCl *<br>· KCl 20 mEq 1,000 mL<br>IV 100 mL/hr | <b>D5W/0.4</b><br>1 - D5W/0.4          | 5 NaCl (PreMix) +<br>45 NaCl (PreMix) + KCl | KCI 20 mEq<br>20 mEq 1,000 mL |                             | st Removed at 05/24/201<br>TESTRNIP | 0 13:50, by |
| Rxstat                                      | t <b>ion, One</b><br>IKA                                                                  |                                        |                                             | DOB: 05/11/1                  | 958                         |                                     | Log (       |
| <sup>rder</sup><br>Dextrose 5%              | 5 with 0.45% N                                                                            | aCl + D5W/0.                           | .45 NaCl * + Ki                             | CI 20 mEq                     | 1,000 mL IV                 | / 100 mL/hr                         |             |
| rder Comment                                |                                                                                           |                                        | [                                           | ۸ddit                         | ional RySta                 | ations                              |             |
| lso Available from:<br>estUnit,<br>eam 2 Rx | )                                                                                         |                                        |                                             | stocked                       | with this m                 | edication                           |             |
| Quantity<br>1                               | Dispensing Product<br>D5W/0.45 NaCl (NO C<br>D5W/0.45 NaCl (PreM                          | CHARGE) bag<br>(ix) + KCl 20 mEq 1,000 | Special Inst                                | uctions                       |                             |                                     |             |
| ispense History                             |                                                                                           |                                        |                                             |                               |                             |                                     |             |
| Dispensed Time                              | Clinician                                                                                 | Quantity                               | Туре                                        | Dispe                         | ense Histor                 | y: Includes                         |             |
| 5/24/10 1:50 PM                             | Test, RN Inpatient                                                                        | 1 EA                                   | Remove                                      |                               | histor                      | у                                   |             |
| dministration History                       | >                                                                                         |                                        |                                             |                               |                             |                                     |             |
| dministration Time                          | Clinician                                                                                 | Administered D                         | ose                                         |                               |                             |                                     |             |
| lo administration do                        | cumented                                                                                  |                                        |                                             | Admin                         | istration H                 | istory                              |             |
| ərt History - Clinical                      | >                                                                                         |                                        |                                             |                               |                             |                                     |             |
| ordered Drug                                | Alert Type Alert<br>Severity                                                              | Interacting Drug                       | Interacting Order Se                        | ntence Ale                    | ert Dt/Tm Personnel<br>Name | Override Reason                     |             |
| otassium chloride                           | DRUGDR<br>UG                                                                              | losartan                               | losartan 50 mg / 1 ta                       | b(s) PO Daily 5/2<br>12:      | :0/10 Tran, Ryar<br>31 PM   | 1                                   |             |
| ert History - Discern                       | >                                                                                         |                                        |                                             | Al                            | ert History                 |                                     |             |
| Alert Title                                 | A                                                                                         | lert Dt/Tm Pe                          | ersonnel Name Over                          | ride Reason                   |                             | Alert Text                          |             |
| lo Discern Alerts do                        | cumented                                                                                  |                                        |                                             |                               |                             |                                     |             |
| Ordering Physic                             | cian Test MD, Karen                                                                       |                                        |                                             |                               |                             |                                     |             |
| Order Entere                                | d by Test MD, Karen                                                                       |                                        |                                             |                               |                             |                                     |             |
| Cosigning Physic                            | cian                                                                                      |                                        |                                             |                               |                             |                                     |             |
|                                             | O DV LEST. PharmiP                                                                        |                                        |                                             |                               |                             |                                     |             |

#### **Unavailable Medications and Additional Information Column**

There are a number of reasons why a medication may be grayed out on the medication list and unavailable.

- Room/Patient Specific Medication
- Out of Stock
- Not in current Stock
- Insufficient Quantity to Complete Transaction

To identify the reason and obtain other important information regarding the medication refer to the **Additional Information** column.

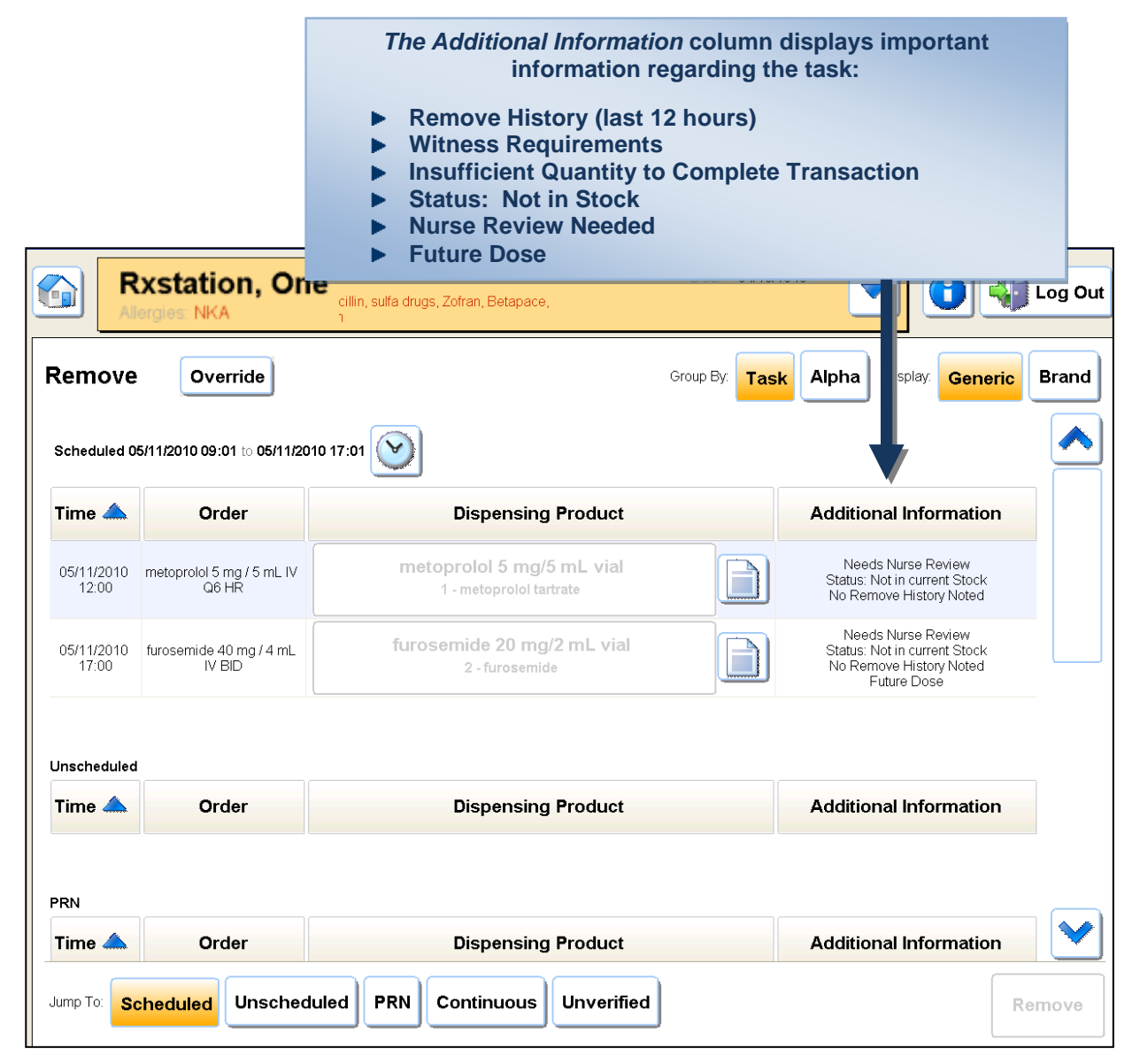

#### **Removing a Refrigerated Medication**

- Only medications requiring refrigeration will be stored in the refrigerator.
- Cerner RxStation locks have been applied to VMMC unit refrigerators and when a refrigerated medication is selected for Removal, the lock will release and a 'whirring' sound can be heard.
- Refrigerated Room Specific Medications are located here and are removed via the Override action.

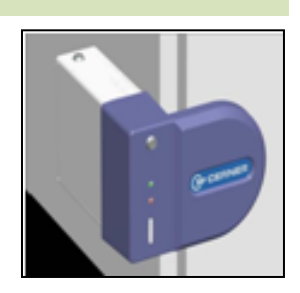

**Refrigerator Lock** 

#### **Time Range**

When sorting the medication list by TASK, if the **medication task** is not displayed, the task may be outside the default time range.

**I** The Default time range displays tasks due 4 hours before current time and 2 hours into the future.

| emove               | 5/11/2010 09:01 to 05/11/201       | o 17:01 O the clock<br>due tasks or per<br>adjust as r | Range for past<br>nding tasks and<br>necessary                                               |
|---------------------|------------------------------------|--------------------------------------------------------|----------------------------------------------------------------------------------------------|
| ime 📥               | Order                              | Dispensing Product                                     | Additional Information                                                                       |
| 05/11/2010<br>12:00 | metoprolol 5 mg / 5 mL IV<br>Q6 HR | metoprolol 5 mg/5 mL vial<br>1 - metoprolol tartrate   | Needs Nurse Review<br>Status: Not in current Stock<br>No Remove History Noted                |
| 05/11/2010<br>17:00 | furosemide 40 mg / 4 mL<br>IV BID  | furosemide 20 mg/2 mL vial<br>2 - furosemide           | Needs Nurse Review<br>Status: Not in current Stock<br>No Remove History Noted<br>Future Dose |
| Inscheduled         |                                    |                                                        |                                                                                              |
| Time 📥              | Order                              | Dispensing Product                                     | Additional Information                                                                       |
|                     |                                    |                                                        |                                                                                              |

1. Increase or decrease the number of hours in the Historical or Pending time range to view additional tasks.

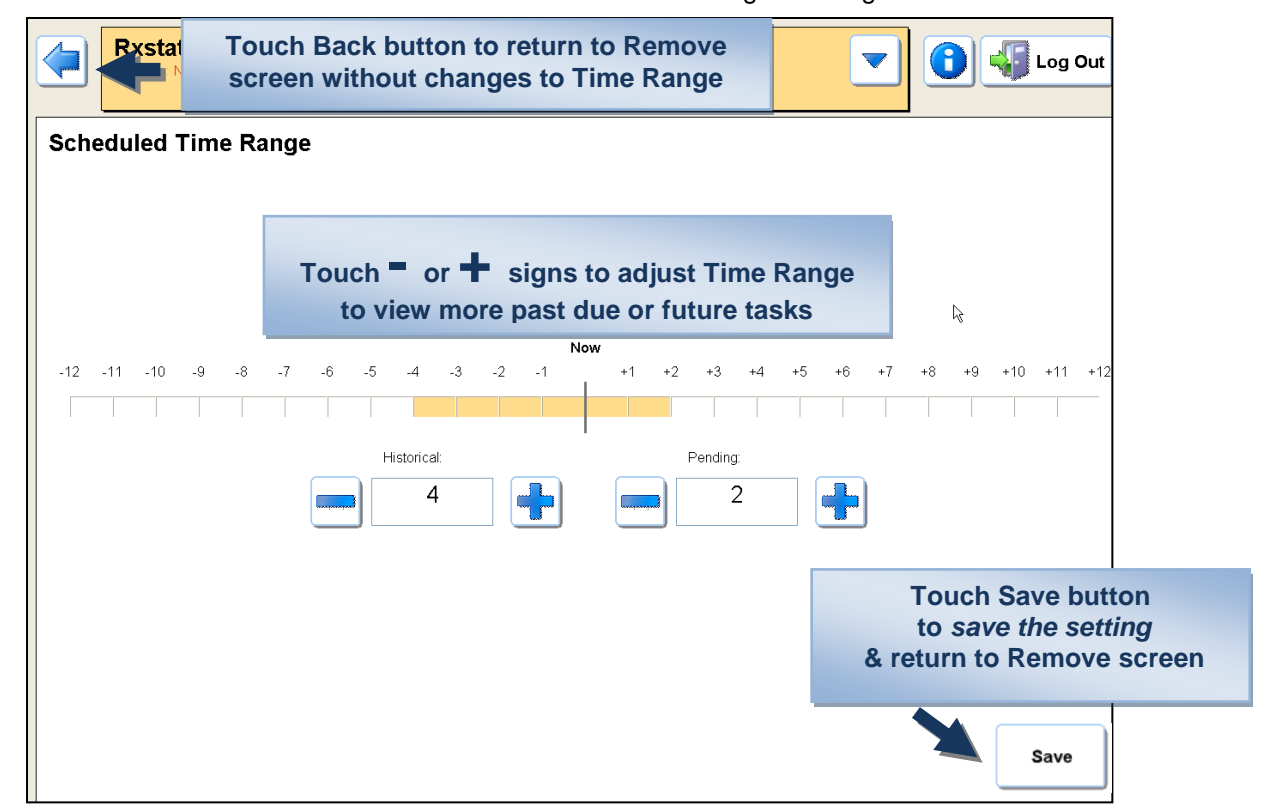

2. If changes are made touch the Save button to retain the adjustment for this login and return to the Remove screen.

## **OVERRIDE**

1. From the **Remove screen** touch the **Override** button.

| lemove              | Override                           | Touch Override<br>button                             | uup By. Task Alpha Display. Generic Br                                                       |
|---------------------|------------------------------------|------------------------------------------------------|----------------------------------------------------------------------------------------------|
| Scheduled O         | 5/11/2010 09:01 to 05/11/20        | 10 17:01                                             |                                                                                              |
| Time 📥              | Order                              | Dispensing Product                                   | Additional Information                                                                       |
| 05/11/2010<br>12:00 | metoprolol 5 mg / 5 mL IV<br>Q6 HR | metoprolol 5 mg/5 mL vial<br>1 - metoprolol tartrate | Needs Nurse Review<br>Status: Not in current Stock<br>No Remove History Noted                |
| 05/11/2010<br>17:00 | furosemide 40 mg / 4 mL<br>IV BID  | furosemide 20 mg/2 mL vial<br>2 - furosemide         | Needs Nurse Review<br>Status: Not in current Stock<br>No Remove History Noted<br>Future Dose |
|                     |                                    |                                                      |                                                                                              |
| Jnscheduled         |                                    |                                                      |                                                                                              |
| Jnscheduled         | Order                              | Dispensing Product                                   | Additional Information                                                                       |

2. Upon selecting **Override**, the medications available for your position or location will display in **bold letters**.

| Brand      |
|------------|
| M          |
| ] <b>Z</b> |
|            |
|            |

3. Click **Show All** button for a *complete list*.

| 6    |       | xstation, On<br>ergies: NKA   | e           |                      |                            |                          | DO        | 3: 05/11/1 | 958    |            |         | Log Out  |
|------|-------|-------------------------------|-------------|----------------------|----------------------------|--------------------------|-----------|------------|--------|------------|---------|----------|
| Ove  | 1     | e                             |             |                      |                            |                          | Show:     | tems       | Kits   | Display:   | Generic | Brand    |
| Sho  | w Al  |                               | B C P       | D                    | E<br>R                     | F                        | G         | H          | I<br>V | J (<br>W ( | K I     | M<br>( Z |
| fure | osem  | nide 20 mg/2 mL<br>furosemide | vial insuli | n regular (          | (HUMULIN<br>HUN            | <b>R) 100</b><br>MULIN R | unit(s)/i | nL 10 m    | L vial |            |         |          |
| mo   | rphin | ne 2 mg/1 mL syn<br>morphine  | ringenitro  | glycerin 0<br>NITROS | <b>I.4 mg tabl</b><br>STAT | et                       |           |            |        |            |         |          |

4. Adjust Quantity if needed and note the Strength and Volume will adjust automatically.

| 🖕 RoStation                                               |                                                                                                    |
|-----------------------------------------------------------|----------------------------------------------------------------------------------------------------|
| Rxstation, One<br>Allergies: NKA                          | DOB: 05/11/1958                                                                                                    |
| Override Medication                                       |                                                                                                    |
| furosemide 20 mg/2 mL vial<br>furosemide<br>Quantity 1 EA | If the quantity is adjusted the<br>strength and volume will<br>automatically be calculated as the<br>quantity is changed |
| Strength 20 mg                                            |                                                                                                    |
| Volume 2 mL                                               | Select a Reason for                                                                                                    |
|                                                           |                                                                                                    |
| Reason                                                    |                                                                                                    |
| Urgent/Emergent patient car                               | e issues System downtime                                                                                                 |
|                                                           |                                                                                                    |
|                                                           | Touch Remove button                                                                                                    |
|                                                           |                                                                                                    |
| Aadd                                                      | dd to List allows selection of tional medications for override Add to List Remove                                        |
| ·                                                         | Current Date and Time: 05/26/2019 11:17 Current User: testminxst                                                         |

- 5. Select a Reason for the Override. This is required to activate the Remove button.
- 6. Once a reason is selected the **option** to **Add to List** button will activate and this **allows you to select another medication** for override before removing the first medication.
- 7. Touch **Remove** button when ready to have medication(s) dispensed.

## WASTE

1. To select the **Waste** action from the Remove screen, touch the Home button and select from all Available Actions.

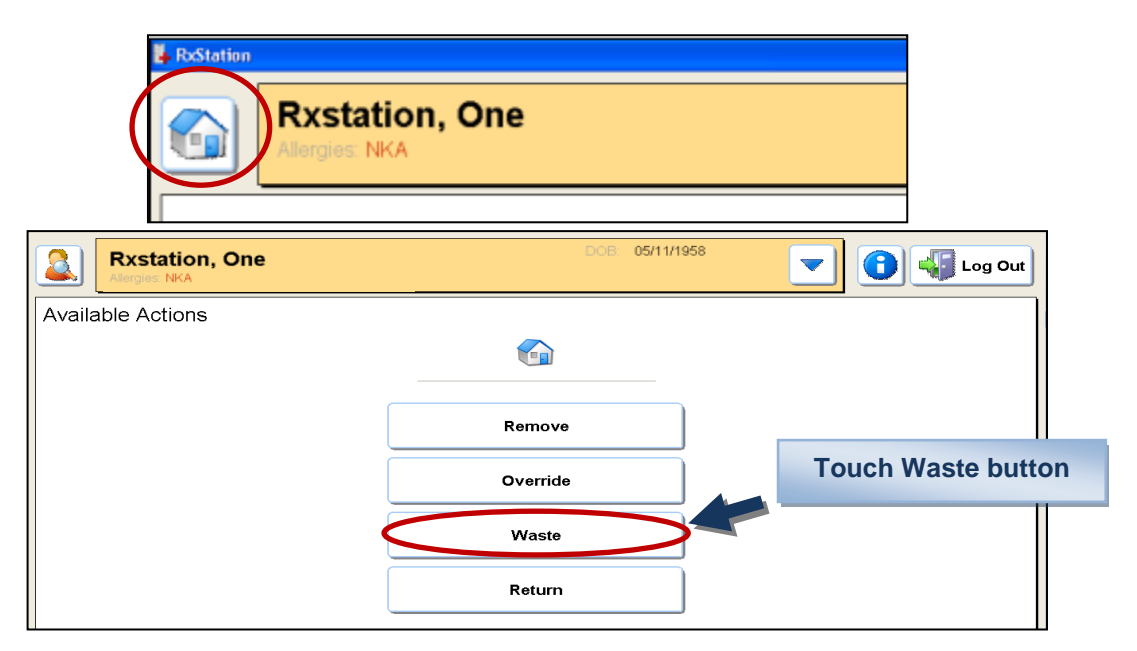

- 2. Medications dispensed in the last 24 hours will be displayed.
- 3. Select the medication you need to Waste

| Rxstatic<br>Allergies: NKA | on, One                                                         | DOB: (                       | 05/11/1958                                                            |
|----------------------------|-----------------------------------------------------------------|------------------------------|-----------------------------------------------------------------------|
| /aste                      |                                                                 |                              | Display: Generic Brand                                                |
| îme                        | Order                                                           | Dispensed Product            | Additional Information                                                |
| 5/26/2010 11:18            | furosemide 20 mg/ 2 mL ONCE                                     | furosemide 20 mg/2 mL vial   | Dispensed: 05/26/2010 11:18 by Test RN, Rxstation                     |
| 05/26/2010 11:12           | metFORMIN 500 mg / 1 tab(s) PO<br>BID With Breakfast and Dinner | 1-metFORMIN 500 mg tablet    | Dispensed: 05/26/2010 11:12 by Test RN, Rxstation                     |
| 5/26/2010 11:12            | metFORMIN 500 mg / 1 tab(s) PO<br>BID With Breakfast and Dinner | 1-metFORMIN 500 mg tablet    | Dispensed: 05/26/2010 11:12 by Test RN, Rxstation                     |
| 5/26/2010 11:10            | morphine 2-4 mg IV Q1 HR PRN                                    | 1-morphine 2 mg/1 mL syringe | Witness Required<br>Dispensed: 05/26/2010 11:10 by Test RN. Rystation |
| 5/26/2010 11:10            | morphine 2-4 mg IV Q1 HR PRN                                    | 2-morphine 2 mg/1 mL syringe | Witness Required<br>Dispensed: 05/26/2010 1:<br>will be identified    |
| 05/25/2010 11:41           | morphine 2-4 mg IV Q1 HR PRN                                    | 2-morphine 2 mg/1 mL syringe | Witness Required<br>Dispensed: 05/25/2010 11:41 by Test RN, Rxstation |
|                            |                                                                 |                              |                                                                       |
|                            |                                                                 |                              |                                                                       |

4. If a Witness is required the Witness Waste screen will open.

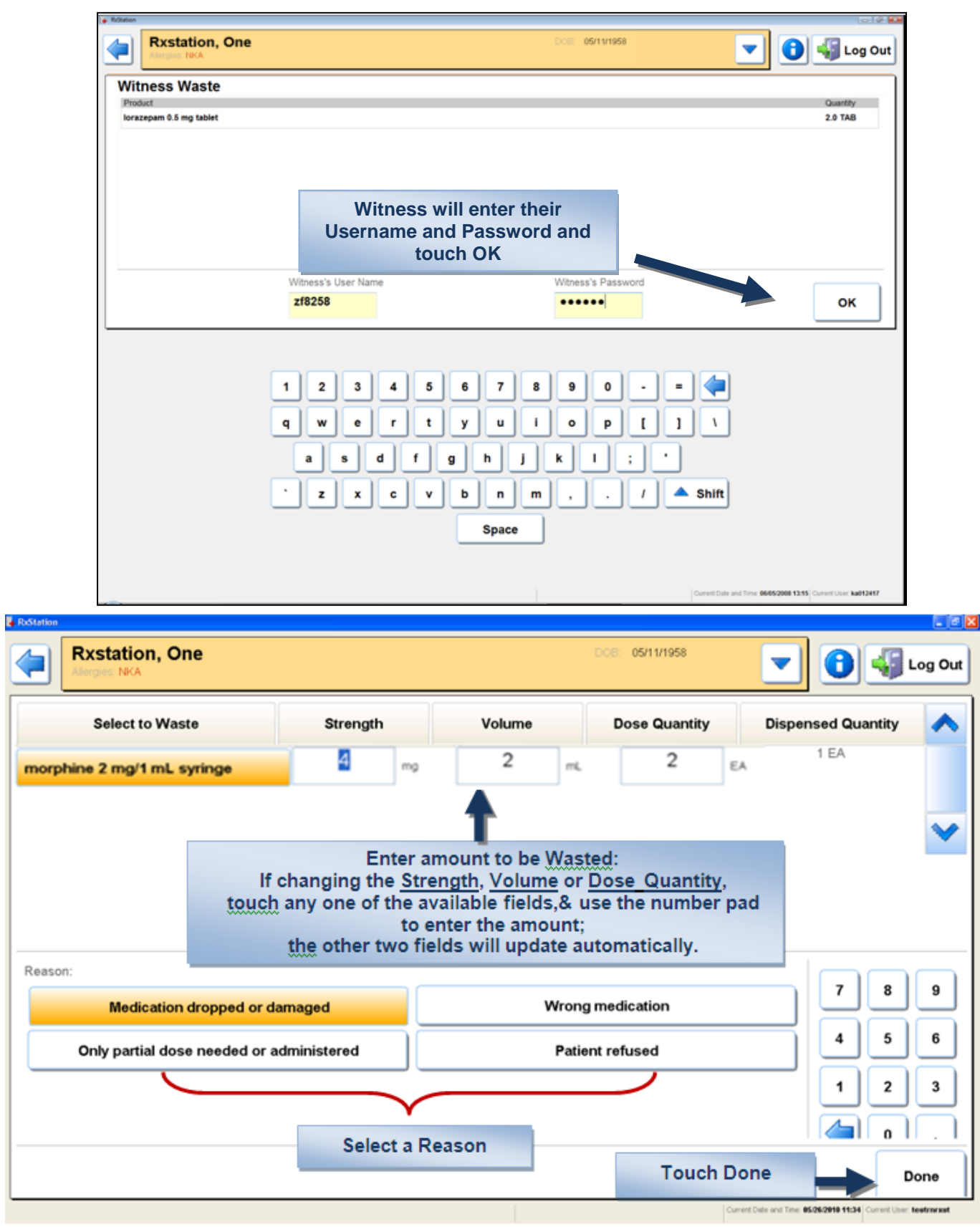

- 5. Enter the **amount to be wasted.** Changing any one of the details will update the others; For example, update the strength, and volume & dose quantity will update automatically.
- 6. Select a reason.
- 7. Touch Done.

## RETURN

1. Select Return from the Available Actions screen.

| Rxstation, One    | DOB: 05/11/1958 | Log Out |
|-------------------|-----------------|---------|
| Available Actions |                 |         |
|                   |                 |         |
|                   | Remove          |         |
|                   | Override        |         |
|                   | Waste           |         |
|                   | Return          |         |

2. After selecting **Return**, the history of dispensed medications for the **previous 24 hours** will display for your selection.

| tation           |                                                                 |                           |                                                                          |                    |
|------------------|-----------------------------------------------------------------|---------------------------|--------------------------------------------------------------------------|--------------------|
| Allergies: NKA   | on, One                                                         | DOB: 05/11/1958           | ▼ 🛛 🝕                                                                    | Log Out            |
| Return           |                                                                 |                           | Generic                                                                  | Brand              |
| Time 🔻           | Order                                                           | Dispensed Product         | Additional Information                                                   | <b>^</b>           |
| 05/26/2010 11:18 | furosemide 20 mg/ 2 mL ONCE                                     | 1-furosemide 20 mg/2 mL v | Dispensed: 05/26/2010 11:18 by Test RN,<br>Rxstation                     |                    |
| 05/26/2010 11:12 | metFORMIN 500 mg / 1 tab(s) PO BID With Breakfast and<br>Dinner | 1-metFORMIN 500 mg tablet | Dispensed: 05/26/2010 11:12 by Test RN,<br>Rxstation                     |                    |
| 05/26/2010 11:12 | metFORMIN 500 mg / 1 tab(s) PO BID With Breakfast and<br>Dinner | 1-metFORMIN 500 mg tablet | Dispensed: 05/26/2010 11:12 by Test R<br>Rxstation                       | Note: Medications  |
| 05/26/2010 11:10 | morphine 2-4 mg IV Q1 HR PRN                                    | 2-morphine 2 mg/1 mL syri | Witness Required<br>Dispensed: 05/26/2010 11:10 by Test R                | will be identified |
| 05/26/2010 11:10 | morphine 2-4 mg IV Q1 HR PRN                                    | 2-morphine 2 mg/1 mL syri | Witness Required<br>Dispensed: 05/26/2010 11:10 by Test FN,<br>Rxstation |                    |
| 05/25/2010 11:41 | morphine 2-4 mg IV Q1 HR PRN                                    | 2-morphine 2 mg/1 mL syri | Witness Required<br>Dispensed: 05/25/2010 11:41 by Test RN,<br>Rxstation |                    |
|                  |                                                                 |                           |                                                                          | ~                  |
|                  |                                                                 |                           |                                                                          |                    |
|                  |                                                                 |                           | Re                                                                       | əturn              |
|                  |                                                                 |                           | Current Date and Time: 05/26/2010 11:21 Current Use                      | r: testmrxst       |

3. Select the medication you need to return.

|       | rand  | Generic                                                                  |                    |                                                                 | eturn            |
|-------|-------|--------------------------------------------------------------------------|--------------------|-----------------------------------------------------------------|------------------|
|       | ^     | Additional Information                                                   | spensed Product    | Order                                                           | Time 🔻           |
|       |       | Dispensed: 05/26/2010 11:18 by Test RN,<br>Rostation                     | ide 20 mg/2 mL v   | furosemide 20 mg/ 2 mL ONCE                                     | 05/26/2010 11:18 |
|       |       | Dispensed: 05/26/2010 11:12 by Test RN,<br>Rxstation                     | VIIN 500 mg tablet | metFORMIN 500 mg / 1 tab(s) PO BID With Breakfast and<br>Dinner | 05/26/2010 11:12 |
|       |       | Dispensed: 05/26/2010 11:12 by Test RN,<br>Rxstation                     | VIIN 500 mg tablet | metFORMIN 500 mg / 1 tab(s) PO BID With Breakfast and<br>Dinner | 05/26/2010 11:12 |
|       |       | Witness Required<br>Dispensed: 05/26/2010 11:10 by Test RN,<br>Rostation | e 2 mg/1 mL syri   | morphine 2-4 mg IV Q1 HR PRN                                    | 05/26/2010 11:10 |
|       |       | Witness Required<br>Dispensed: 05/26/2010 11:10 by Test RN,              | e 2 mg/1 mL syri   | morphine 2-4 mg IV Q1 HR PRN                                    | 05/26/2010 11:10 |
| butto | urn l | Disper Touch Retu                                                        | e 2 mg/1 mL syri   | morphine 2-4 mg IV Q1 HR PRN                                    | 05/25/2010 11:41 |
|       |       |                                                                          |                    |                                                                 |                  |

**Rxstation**, One 05/11/1958 📵 🖣 Log Ou  $\checkmark$ 4. In the case of a **controlled** substance a Witness is Witness Return required. Product morphine 2 mg/1 mL syringe 2.0 EA **Touch OK after** Witness entry. Witness' Pass Witness' User Name 5. The RN Witness must enter testrnip ..... ок their user name & password. 1 2 3 4 5 6 7 8 9 0 u o р q w e r t у i I 1 ١ . d h k ı ; a f g i s b n m left Shift z v 1 Space **Rxstation**, One 05/11/1958 🌆 Log Out E Select to Return Strength Volume Dose Quantity **Dispensed Quantity** 6. The amount dispensed 2 EA 4 2 2 EA morphine 2 mg/1 mL syringe mg will default. Enter the amount to be returned via the number Enter amount to be pad. Returned 7. Select a Reason for the Reason: 9 7 8 return and then touch Patient refused - not given Physician order change - not given Done button. 4 5 6 Wrong medication dispensed - not given Patient condition change - not given 2 3 1 n | Select a Reason for the Return Done & then touch Done button

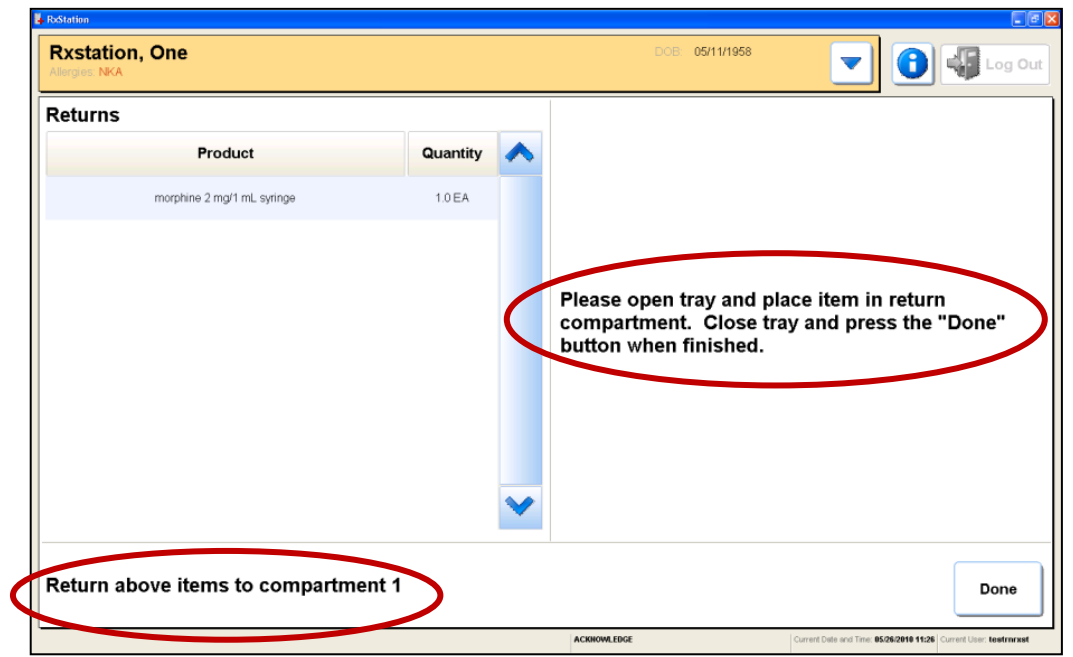

8. Look for the **lighted** tray/drawer that contains the return compartment.

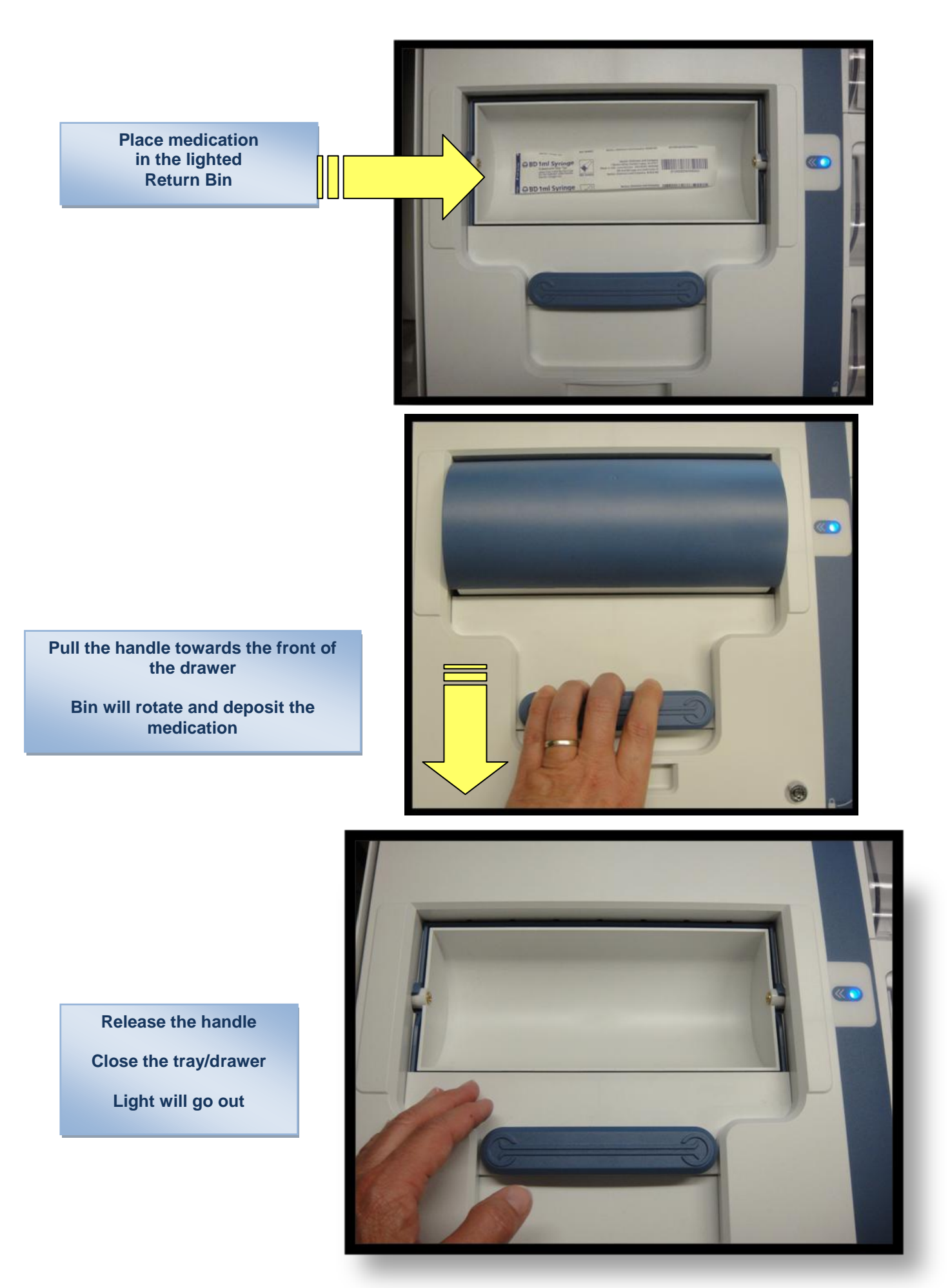

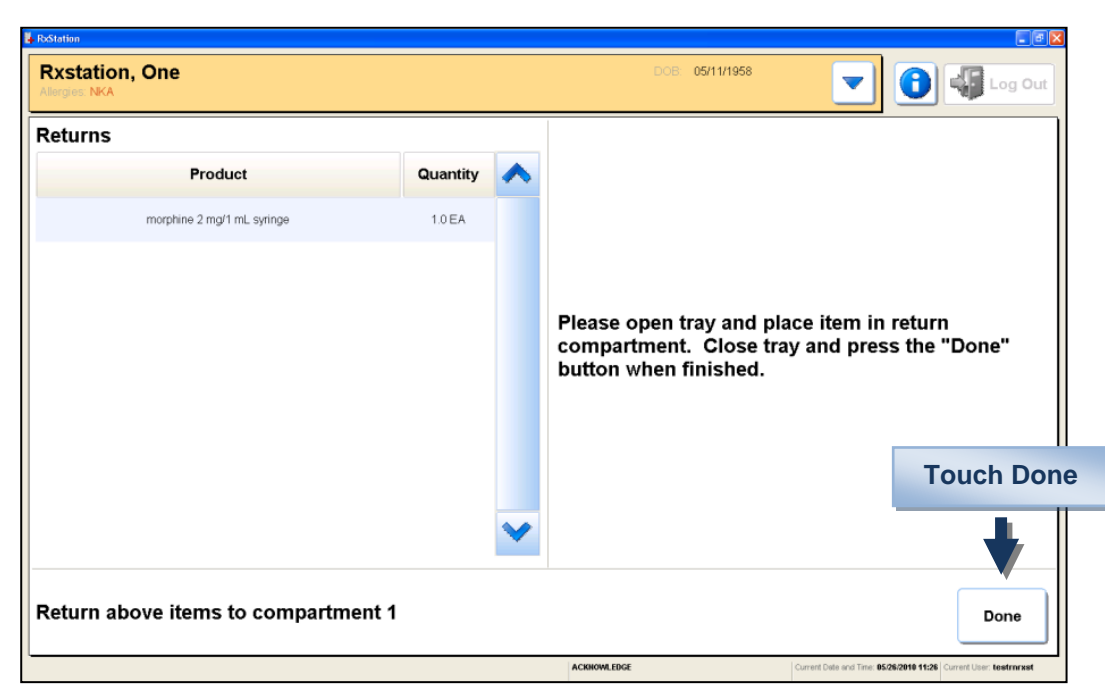

- 9. After completing the Return action you will go back to your Patient List. Log out to administer meds.
- 10. If a new action is needed for the same patient, select their name again from your list.

| My Patients No Location S | -                                  | ]              |                        | Options | 5 🔻 🕌 Lo | g Out |
|---------------------------|------------------------------------|----------------|------------------------|---------|----------|-------|
| Patient 📥                 | DOB                                | FIN            | Nur                    | se Unit | Room/Bed |       |
| Rxstation, Integration    | To perfo                           | rm a new actio | on                     | 10H     | 1082/01  |       |
| Rxstation, One            | other than Remove, 1 <sup>st</sup> |                | <b>  st</b><br>→stUnit |         | T1/01    |       |
| Rxstation, Three          | 09/26/1988                         | 888201005113   | т                      | estUnit | T2/01    |       |
| Rxstation, Two            | 04/11/1962                         | 888201005112   | т                      | estUnit | T1/02    |       |
|                           |                                    |                |                        |         |          |       |

11. Touch the Home button.

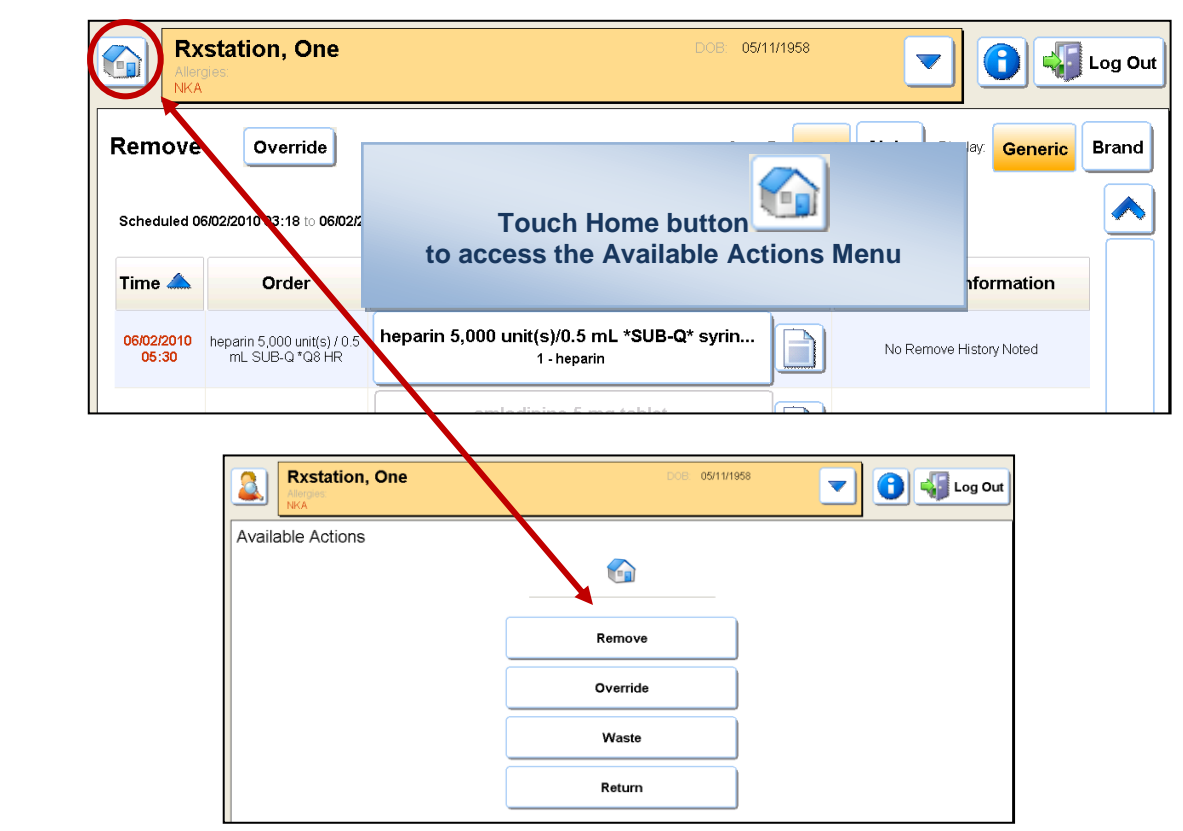

## DISCREPANCIES

1. If a discrepancy exists for a patient, the RxStation will display a **paper button with a red exclamation point** 

on the Login screen.

2. Touch **Paper button** to **view the discrepancy**, you do not have to login first to view discrepancies on the RxStation.

| Station Login                                                                          |                                                                                                    |                                                                                            | G                 | CERNER                                                  |                                         |
|----------------------------------------------------------------------------------------|----------------------------------------------------------------------------------------------------|--------------------------------------------------------------------------------------------|-------------------|---------------------------------------------------------|-----------------------------------------|
|                                                                                        | Usemame<br>Password                                                                                                    |                                                                                            | To<br>vie         | uch Paper but<br>ew the outstar<br>discrepanc           | ton to<br>nding<br>y                    |
|                                                                                        |                                                                                                    |                                                                                            |                   |                                                         | Log In                                  |
| 1 2 3<br>q w e<br>a s<br>· z x                                                         | 4 5 6 7<br>r t y t<br>d f g h<br>c v b r                                                                                                    | 7 8 9 0<br>1 i o p<br>j k l<br>n m , .                                                     | - =<br>[ ]<br>; · | م<br>ب<br>Shift                                         |                                         |
|                                                                                        | adBer M CIWINDOWS(system32 ) 💽 roste                                                                                                    | ace                                                                                        |                   | , « <b>s</b> E                                          | Log In                                  |
|                                                                                        | adBer C.(WINDOWS(system32 🕵 ns-te                                                                                                    | ace                                                                                        |                   | Brand C                                                 | Log In<br>Generic                       |
|                                                                                        | adder C(WINDOWS(system22 ) note                                                                                                    | ace a:elo-Remote DE Date/Time                                                              | Туре              | Brand C<br>Assigned To                                  | Log In<br>Generic                       |
| Contraction  Resolve Discrepancies  VM_Test_Cluster2  Item  morphine 2 mg/1 mL syringe | adBer (C.(WDDOW5)system32 (* roste<br>Reported By<br>Test RN, Rxstation                                                                                                    | ace<br>d:elo - Remote De<br>Date/Time<br>05/28/2010 at 11:38                               | Type<br>Overage   | Brand<br>Assigned To<br>Test RN, Rostation              | Log In<br>Generic                       |
|                                                                                        | Spa<br>adder C(WIRCOWSeystem2 Treated<br>Reported By<br>Test RN, Rostation<br>Discrepancy Information<br>Reported By<br>Date/Time<br>Type<br>Assigned To<br>this case the discret | ace<br>ace<br>Date/Time<br>05/26/2010 at 11:38<br>ation that will disp<br>epancy is an Ove | Type<br>Overage   | Rrand C<br>Brand C<br>Assigned To<br>Test RN, Rostation | E C E E E E E E E E E E E E E E E E E E |

3. Log in to Manage Discrepancies.

4. When a discrepancy exists the **Options Button** will offer **Manage Discrepancies**.

| 🖕 RxStation         |             |                                      | _ @ X                                                           |
|---------------------|-------------|--------------------------------------|-----------------------------------------------------------------|
| No Patient List     | No Location | s 🔻 🍭                                | Options 🔺 📢 Log Out                                             |
| Choose Patient List |             | Touch Manage Discrepancies<br>button | Manage Discrepancies                                            |
| 10H                 |             | My Patients                          | Med. Reference                                                  |
|                     |             |                                      | Manage Ad Hoc Patients                                          |
|                     |             |                                      | Inventory Count                                                 |
|                     |             |                                      | Preferences                                                     |
|                     |             |                                      |                                                                 |
|                     |             |                                      |                                                                 |
|                     |             |                                      |                                                                 |
|                     |             |                                      |                                                                 |
|                     |             |                                      |                                                                 |
|                     |             |                                      |                                                                 |
|                     |             |                                      |                                                                 |
|                     |             |                                      | Current Date and Time: 05/26/2010 11:40 Current User: testmrxst |
|                     |             |                                      |                                                                 |

- 5. Resolve Discrepancies screen will open
- 6. Select the **medication** with the discrepancy you want to resolve.

| RxStation                  |                    |                     |              |                                       |        |
|----------------------------|--------------------|---------------------|--------------|---------------------------------------|--------|
| Resolve Discrepancies      |                    |                     |              |                                       | og Out |
| VM_Test_Cluster2           |                    |                     |              | Brand                                 | eneric |
| ltem                       | Reported By        | Date/Time 🔻         | Туре         | Assigned To                           | •      |
| morphine 2 mg/1 mL syringe | Test RN, Rxstation | 05/26/2010 at 11:38 | Overage      | Test RN, Rxstation                    |        |
| Select the medication      |                    |                     | Current Date | and Time 85282091815-41 Current Lines |        |

| 7. The history       | / of that medi | cation's activ  | <b>vity</b> will d | lisplay. | Touch Cou                                                         | nt button to                             | Resolve the                         | Discrepancy                 | /     |
|----------------------|----------------|-----------------|--------------------|----------|-------------------------------------------------------------------|------------------------------------------|-------------------------------------|-----------------------------|-------|
| RxStation<br>Resolve | Discrepancies  |                 |                    |          |                                                                   |                                          |                                     |                             | g Out |
| morphine 2 m         | ng/1 mL syrir  | nge(morphine    | e)                 |          |                                                                   |                                          |                                     | Get                         | More  |
| User/Witness         | Patient        | Activity        | Date/Tim           | ne 🔻     | Expected                                                          | Counted                                  | Activity                            | Remaining                   |       |
| Test, RN Inpatient   | Rxstation, One | Device Dispense | 06/08/2010         | at 08:18 | <b>?</b> 14                                                       | 15                                       | -1                                  | 14                          |       |
| Test, RN Inpatient   | Rxstation, One | Device Dispense | 06/08/2010         | at 08:16 | 15                                                                | 15                                       | -1                                  | 14                          |       |
| Test, RN Inpatient   | Rxstation, One | Device Dispense | 06/08/2010         | at 08:11 | 17                                                                | 17                                       | -2                                  | 15                          |       |
| Harley, Katherine A  |                | Inventory Count | 06/08/2010         | at 07:40 | 17                                                                | 17                                       | 0                                   | 17                          |       |
| Harley, Katherine A  |                | Adhoc Refill    | 06/08/2010         | at 07:39 | 1                                                                 | 1                                        | 16                                  | 17                          |       |
| Harley, Katherine A  |                | Inventory Count | 06/08/2010         | at 07:38 | 1                                                                 | 1                                        | 0                                   | 1                           |       |
| Test, RN Inpatient   | Rxstation, One | Device Dispense | 06/01/2010         | NO       | TE: The his                                                       | story suppli                             | es informat                         | ion to                      |       |
|                      |                |                 |                    |          | <ul> <li>Previous</li> <li>Inventory</li> <li>Adhoc Re</li> </ul> | Counts and<br>Counts by<br>efills by Pha | Removals<br>Pharmacy<br>rmacy       | pancy.                      | ~     |
|                      |                |                 |                    |          |                                                                   | Cu                                       | rrent Date and Time: <b>06/08/2</b> | 010 09:02 Current User: tes |       |

## 8. A Witness is required.

| itation                    |                                  |                                |
|----------------------------|----------------------------------|--------------------------------|
| Resolve Discrepancies      |                                  | Log Ou                         |
| Witness                    |                                  |                                |
| Product                    |                                  | Quantity                       |
| morphine 2 mg/1 mL syringe | Witness will enter their         | 17.0 EA                        |
|                            | Username & Password and then     |                                |
|                            | touch OK button                  |                                |
|                            |                                  |                                |
| Witness'                   | er Name Witness' Password        |                                |
| testrnip                   | •••••                            | ок                             |
|                            |                                  |                                |
|                            |                                  |                                |
| 1 2                        | 3 4 5 6 7 8 9 0 - = 🪄            |                                |
|                            |                                  |                                |
| q                          | ertyuioplji                      |                                |
| a                          |                                  |                                |
|                            |                                  |                                |
| · z                        | x c v b n m , . / 🌰 Shift        |                                |
|                            |                                  |                                |
|                            | Space                            |                                |
|                            |                                  |                                |
|                            | Current Date and Time: 05/26/201 | 0 11:41 Current User: testmini |

#### 9. Open the lighted drawer/tray & compartment.

| orphine 2 m                              | ng/1 mL syrii                                      | nge                                             |                                                                   |                                  |                |                |                |    |
|------------------------------------------|----------------------------------------------------|-------------------------------------------------|-------------------------------------------------------------------|----------------------------------|----------------|----------------|----------------|----|
|                                          |                                                    | L                                               |                                                                   | 7 8<br>4 5<br>1 2<br>N REQUIRED! | 9 6 3          |                |                |    |
| Print                                    | Patient                                            | Activity                                        | lease open compartmen                                             | nt and tray                      | Counted        | Activity       | Get            | Mo |
| J201) AAII11022                          |                                                    |                                                 |                                                                   |                                  | 45             |                |                | -  |
| Test, RN Inpatient                       | Rostation, One                                     | Device Dispense                                 | 06/08/2010 at 08:18                                               | ¥ 14                             | 10             | -1             | 14             |    |
| Test, RN Inpatient                       | Rxstation, One<br>Rxstation, One                   | Device Dispense                                 | 06/08/2010 at 08:18<br>06/08/2010 at 08:16                        | ¥ 14<br>15                       | 15             | -1<br>-1       | 14             |    |
| Test, RN Inpatient<br>Test, RN Inpatient | Rxstation, One<br>Rxstation, One<br>Rxstation, One | Device Dispense Device Dispense Device Dispense | 06/08/2010 at 08:18<br>06/08/2010 at 08:16<br>06/08/2010 at 08:11 | 14<br>15<br>17                   | 15<br>15<br>17 | -1<br>-1<br>-2 | 14<br>14<br>15 |    |

**10.** Perform the **count** and touch the **Resolve button**.

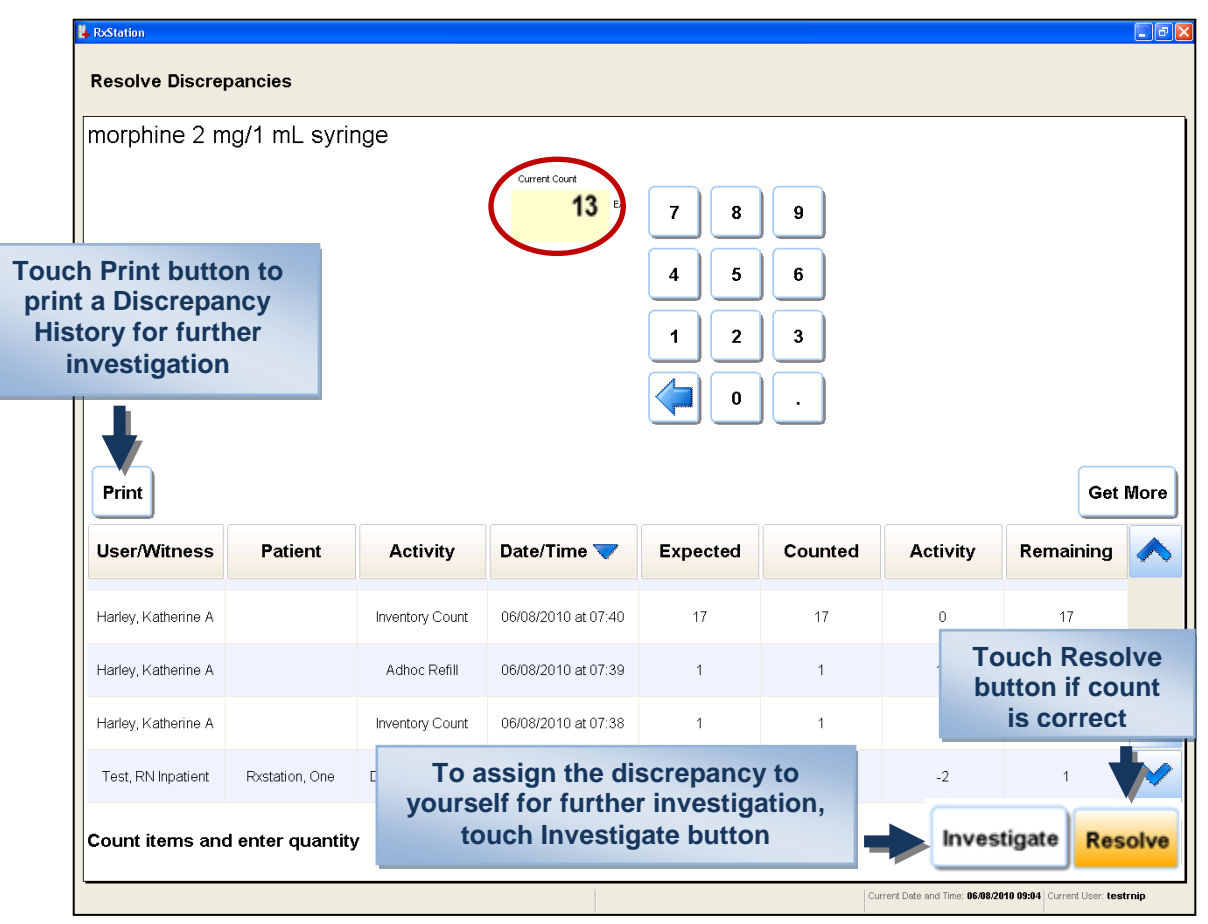

#### **11.** Close **compartment and drawer/tray** to continue.

| norphine 2 m                                | ng/1 mL syri   | nge              |                     |                              |                           |                         |                 |     |
|---------------------------------------------|----------------|------------------|---------------------|------------------------------|---------------------------|-------------------------|-----------------|-----|
| Print                                       |                | USER<br>Close co | INTERACTION REG     | 7 8<br>4 5<br>1 2<br>QUIRED! | 9<br>6<br>3               |                         | Get             | Mor |
| User/Witness                                | Patient        | Activity         | Date/Time 💙         | Expected                     | Counted                   | Activity                | Remaining       |     |
| Test, RN<br>Inpatient/Test RN,<br>Rxstation |                | Discrepancy      | 06/08/2010 at 09:05 | <b>1</b> 4                   | 13                        | 0                       | 13              |     |
| Test, RN Inpatient                          | Rxstation, One | Device Dispense  | 06/08/2010 at 08:18 | <b>!</b> 14                  | 15                        | -1                      | 14              |     |
|                                             |                |                  |                     | Note: tl<br>Remainir         | he Expecte<br>ng counts a | ed, Counte<br>are now c | ed, &<br>orrect |     |
|                                             |                |                  |                     |                              |                           |                         |                 |     |

12. Select and Resolution Reason and add Other Reason/Comments for Discrepancy as appropriate.

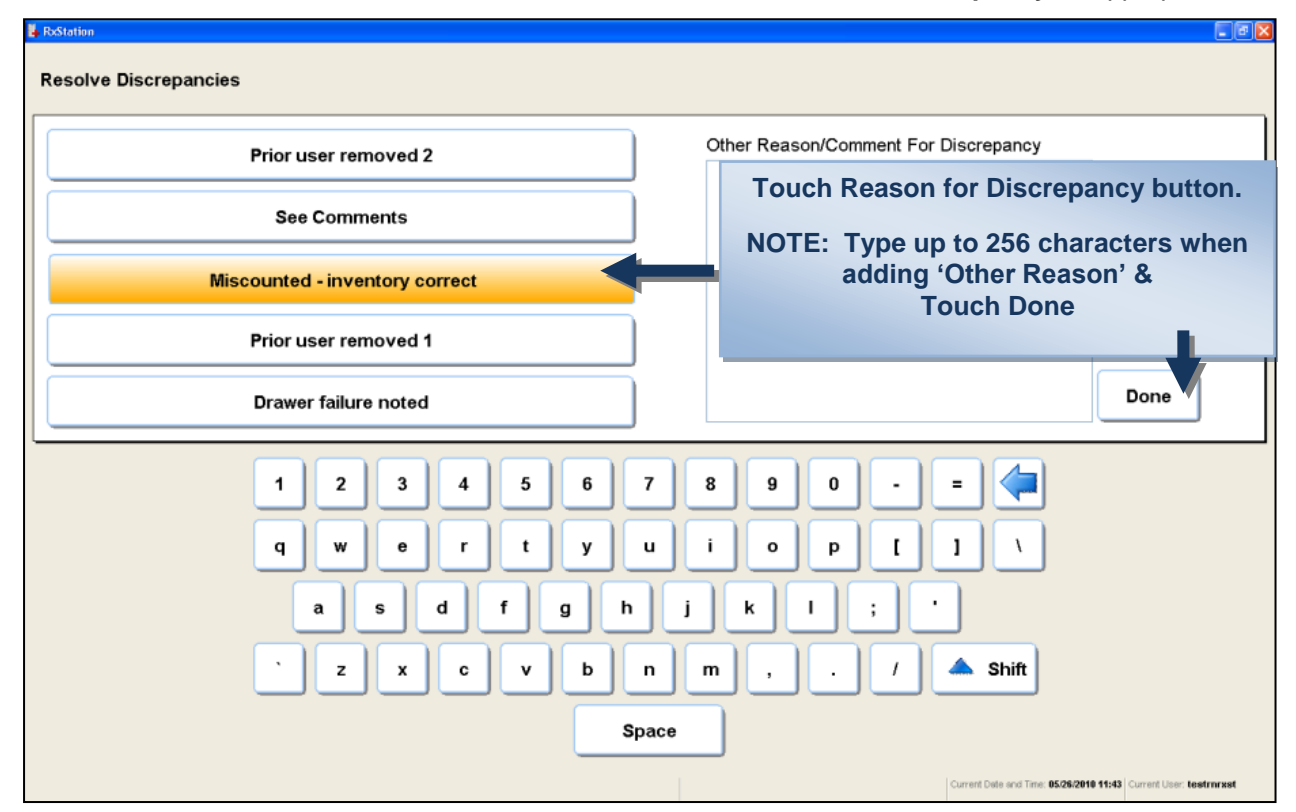

**NOTE:** If an **incorrect count is entered** during the initial removal, a **Discrepancy alert will display.** The RN can **Resolve the Discrepancy** *before* **logging out** of the RxStation and administering the medication to the patient.

| - RoStation                                                             |                                   |                           |                                      |
|-------------------------------------------------------------------------|-----------------------------------|---------------------------|--------------------------------------|
| Rxstation, One<br>Allergies:<br>NKA                                     | DO                                | 8 05/11/1958              | Cog Out                              |
| Count then Remove<br>Product<br>morphine 2 mg/1 mL syringe              |                                   |                           |                                      |
| Count, BEFORE remove<br>Discrepancy!<br>Recount quantity BEFORE remove. | Rem<br>2.0                        | ove Quantity              | ок                                   |
|                                                                         | 7     8     9       4     5     6 |                           |                                      |
|                                                                         |                                   |                           |                                      |
|                                                                         | READY_TO_OPEN                     | Current Date and Time: 00 | 01/2010 14:18 Current User: testrnip |

RxStation will allow a second count before dispensing the medication.

If two incorrect counts are entered a discrepancy will be logged, but the med can still be removed.

Any discrepancy after removal will be indicated by the **Discrepancy button**, touch **Resolve Discrepancy** button to recount.

| rgies: NKA      | One                                       |                                             |          | DOB: 05/11/1958   |            |
|-----------------|-------------------------------------------|---------------------------------------------|----------|-------------------|------------|
| Station D       | ispensing                                 |                                             |          |                   |            |
| Status          | RxStation                                 | Dispensing Product                          | Qty      |                   |            |
| $\checkmark$    | Test-R/S                                  | morphine 2 mg/1 mL syringe                  | 1        | Dispense Complete |            |
|                 |                                           |                                             | $\smile$ |                   |            |
|                 |                                           |                                             |          |                   |            |
|                 |                                           |                                             |          |                   |            |
|                 |                                           |                                             |          |                   |            |
|                 |                                           |                                             |          |                   |            |
|                 |                                           |                                             |          |                   |            |
| Touch           | Resolve Discr                             | epancy button to                            |          |                   |            |
| Touch<br>resolv | Resolve Discr<br>ve count befor<br>RxStat | epancy button to<br>e logging out of<br>ion |          |                   |            |
| Touch<br>resolv | Resolve Discr<br>ve count befor<br>RxStat | epancy button to<br>e logging out of<br>ion |          |                   |            |
| Touch<br>resolv | Resolve Discr<br>ve count befor<br>RxStat | epancy button to<br>e logging out of<br>ion |          |                   |            |
| Touch<br>resolv | Resolve Discr<br>ve count befor<br>RxStat | epancy button to<br>e logging out of<br>ion | ~        |                   | Done Waste |

NOTE: The Pharmacy will review all discrepancies and discrepany resolutions on a daily basis.